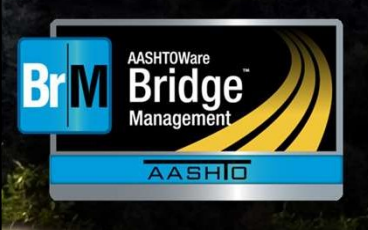

#### 0 to 60 on Optimization

Stranger and Transform

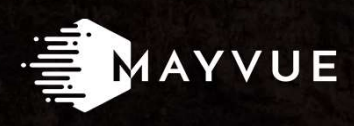

User Group Meeting September 17, 2019 | Louisville, Kentucky

Getting up to running the first optimization is not the end of a long process, it's really the first step. We'll demonstrate that here.

#### CONTACT

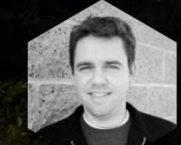

#### ZACHARY BOYLE

zac.boyle@mayvue.com Text | Voicemail | (801) 450-9716

#### BrM@mayvue.com Support | 1-888-44-SUPPORT 1-888-447-8776 General | 1-877-462-9883

and an and the second

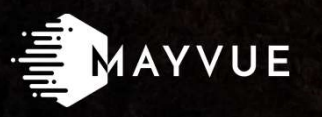

#### 🔶 Jira Service Desk

https://bridgeware.atlassian.net/servicedesk/customer/portals

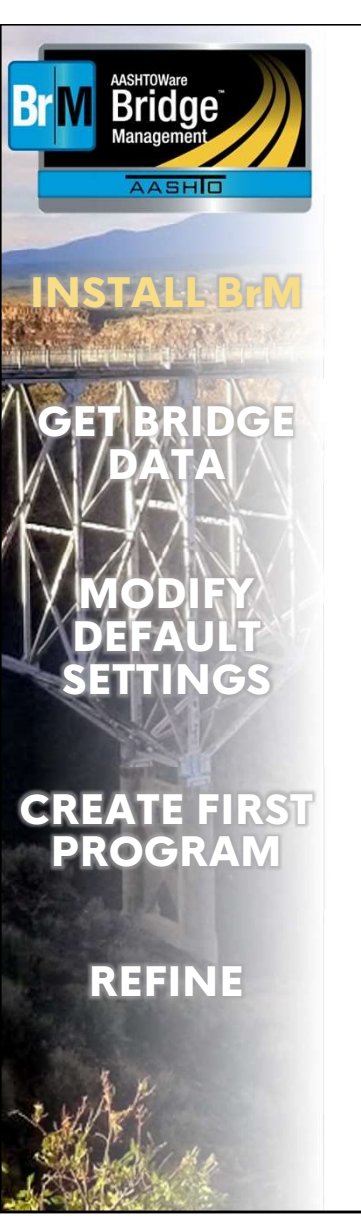

## **INSTALL BrM**

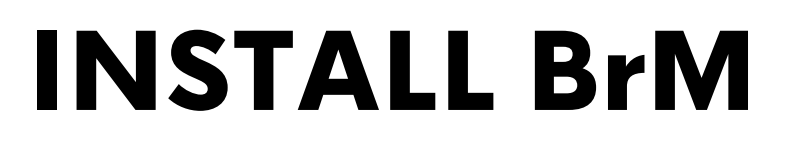

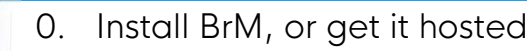

AASHTOWare Bridge

AASHO

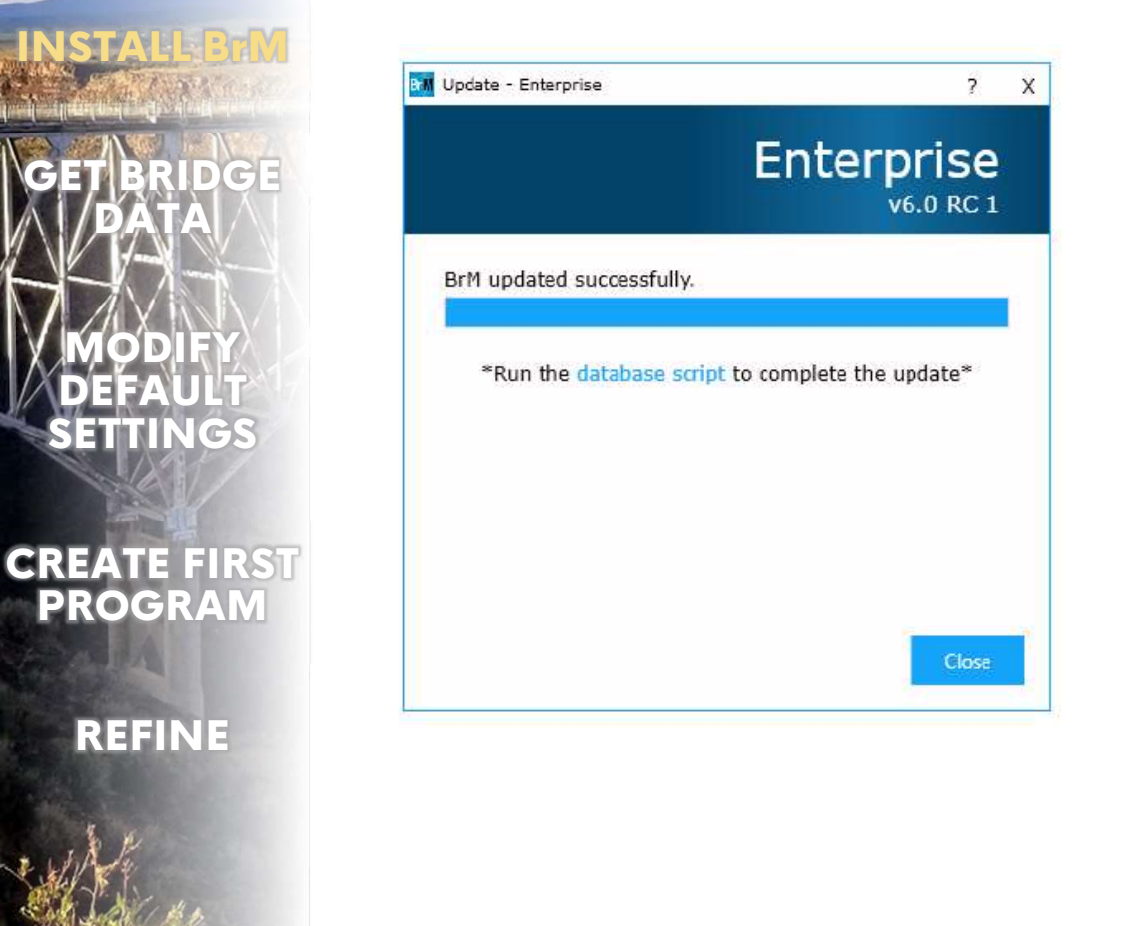

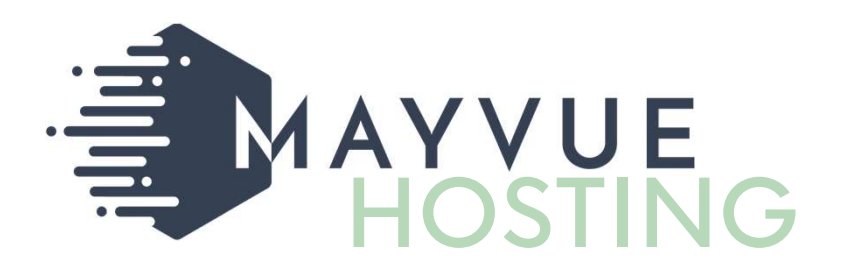

Step 0: Get BrM up. Whether you install it, or have us host a site for you. Get BrM.

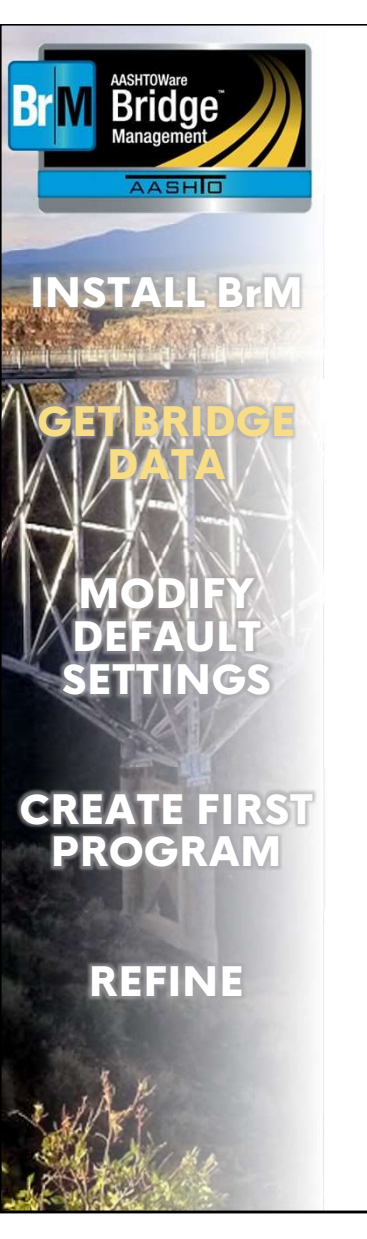

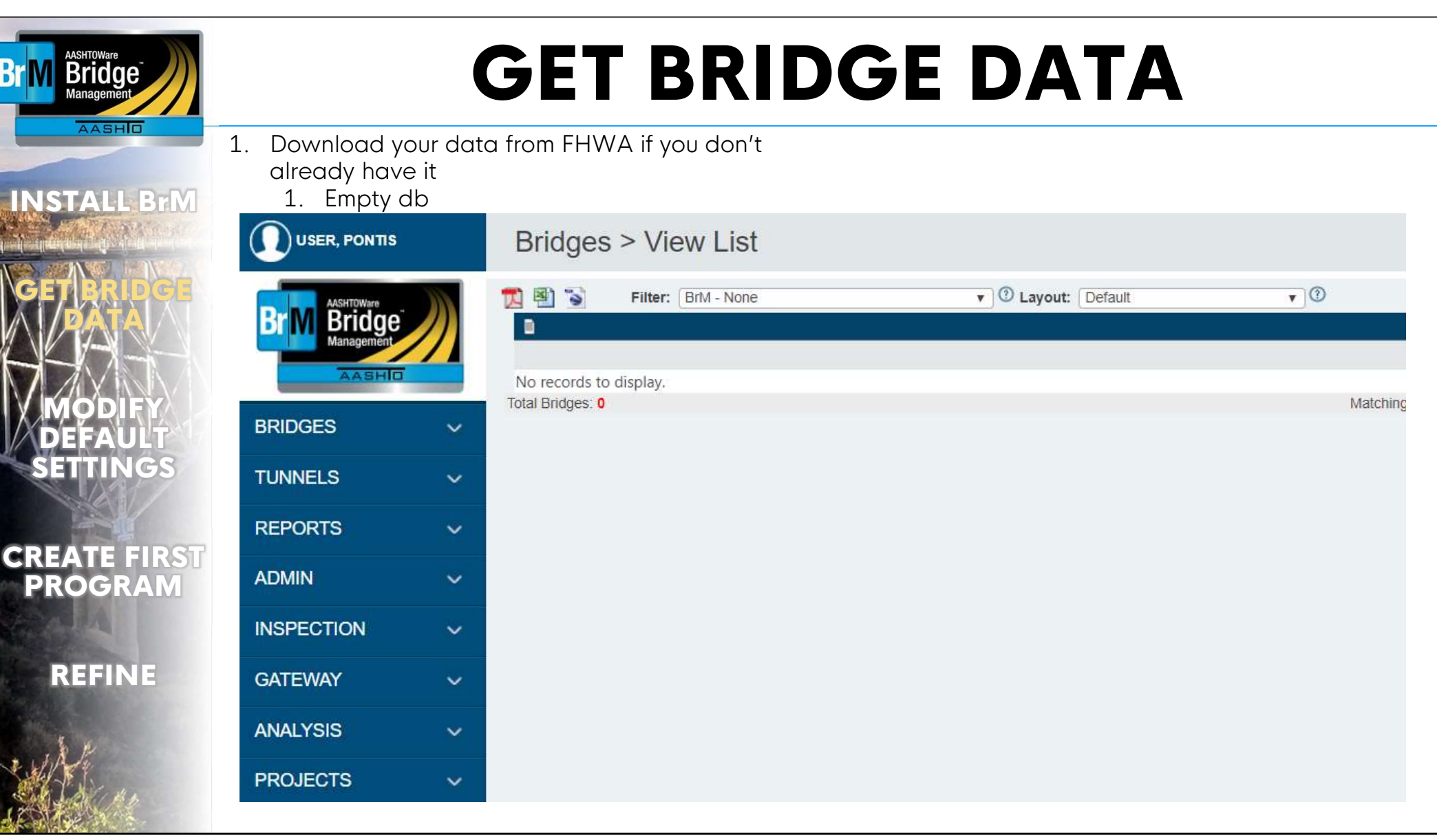

Step 1: if you do not collect data in BrM, then you need to get your data. Here I will show you how you can get it from the Fed file. But if you use InspectTech, InspectX, or a custom collector, get your data in. See Paul's presentation on webservices if needed.

#### 2. Download NBI & NBE

Bridae

AASHO

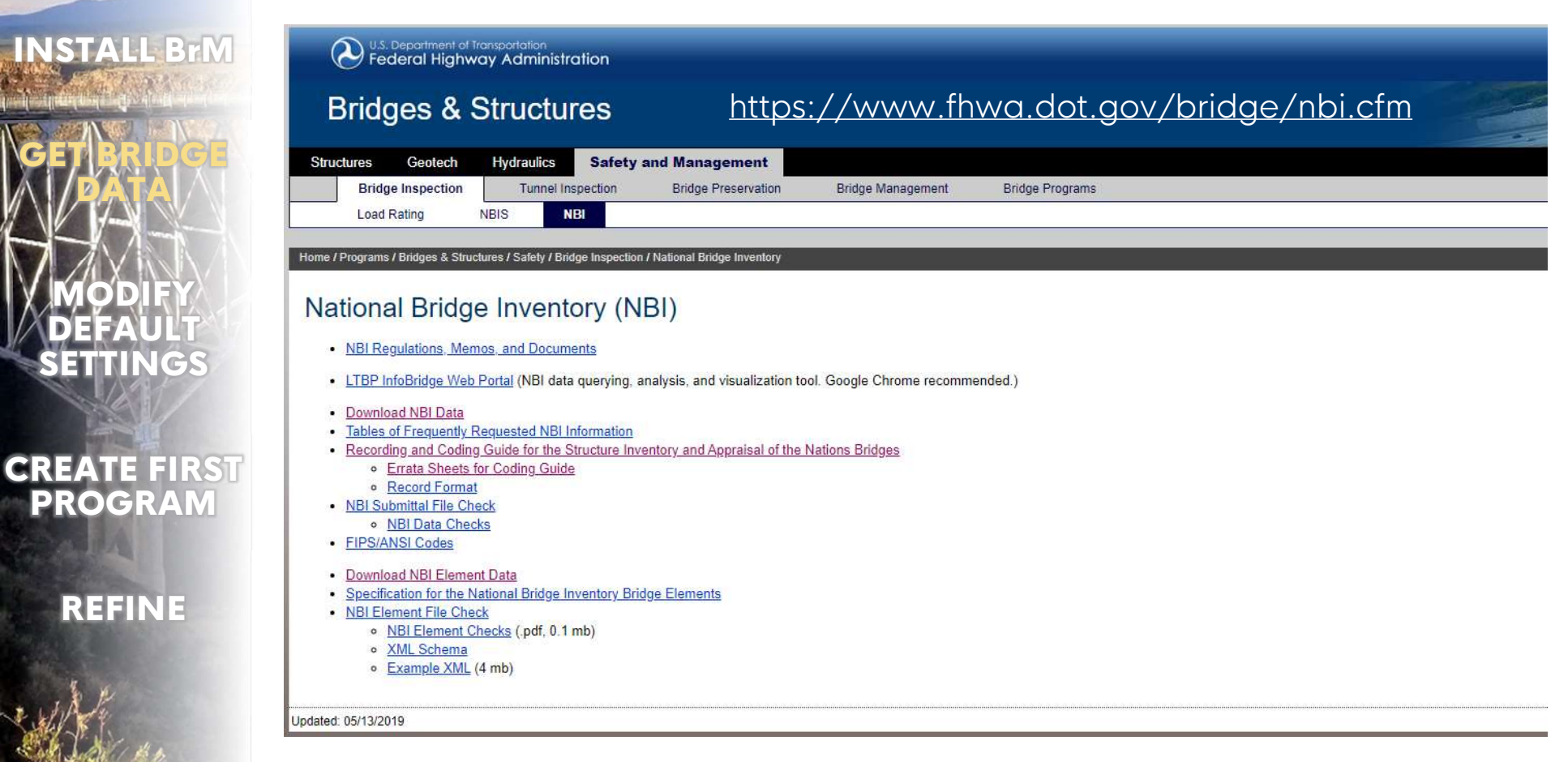

In this case I'm going to go get the FHWA file for a state. This won't have custom elements, and I won't be able to use NBI deterioration (because I won't have the NBI history), but this will run it the first time.

3. Import NBI & NBE

AASHTOWare Bridge

AASHO

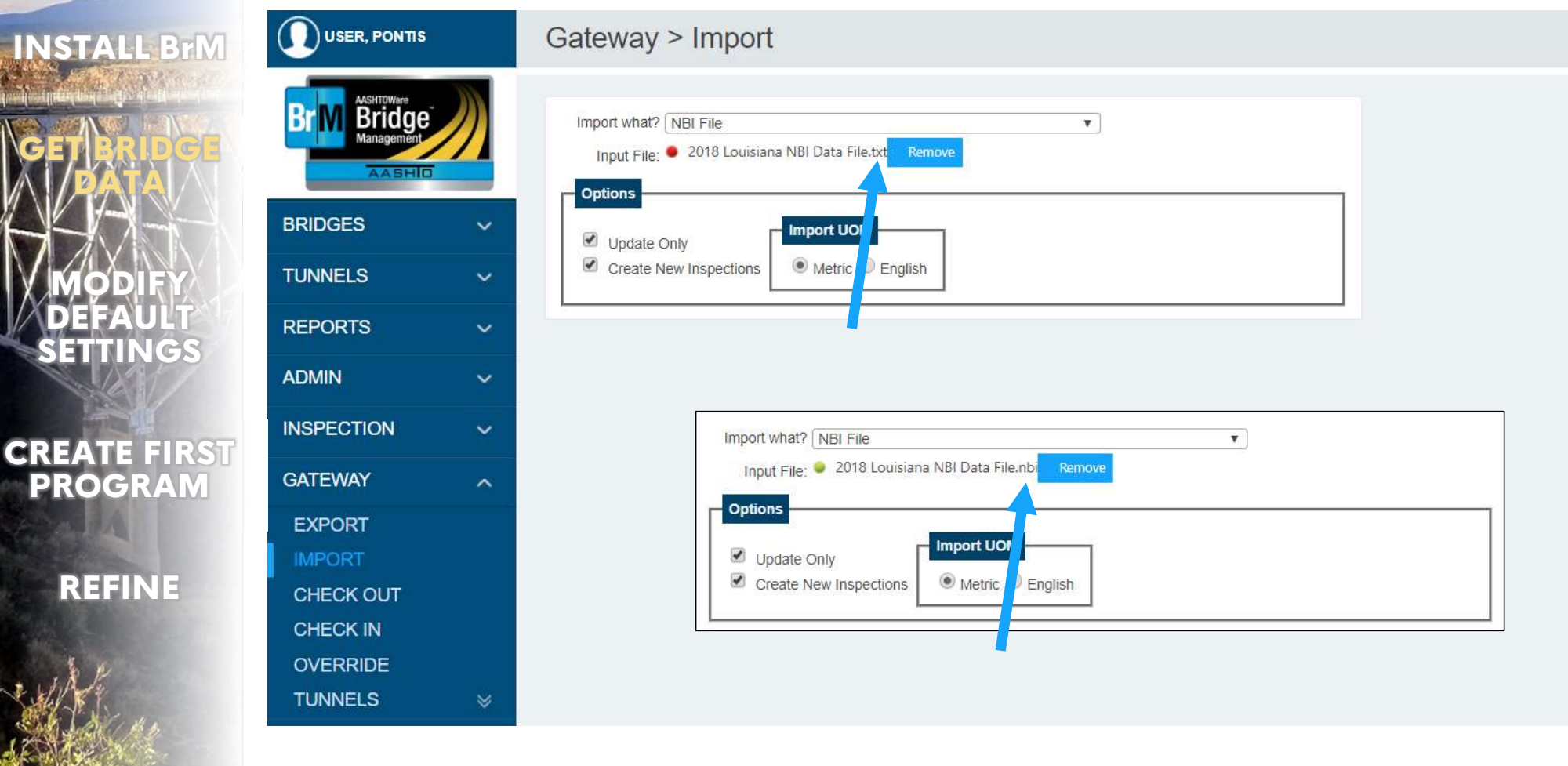

The file you download is a .txt file but BrM expects it as .nbi. So change the file extension.

#### 3. Import NBI & NBE

| INSTALL BrM  |                             | Gateway > Import<br>- Louisiana's 12,900 bridges took 51 minutes<br>The import will continue even if the page times out                                                           |
|--------------|-----------------------------|----------------------------------------------------------------------------------------------------|
| GETBRIDGE    | Br M Bridge<br>Martagenient | Import what? NBL File<br>Input File:  2018 Louisiana NBI Data File.nb - You can run this script periodically to see when the<br>count stops climbing. SELECT count(*) EROM bridge |
|              | BRIDGES 🗸                   |                                                                                                    |
| MODIFY       | TUNNELS 🗸                   | Create New Inspections                                                                                                    |
| DEFAULT      | REPORTS V                   |                                                                                                    |
| SETTINGS     | ADMIN 🗸                     |                                                                                                    |
|              |                             |                                                                                                    |
| CREATE FIRST | GATEWAY ^                   |                                                                                                    |
| PROGRAM      | EXPORT                      |                                                                                                    |
|              | IMPORT                      | Import request being processed. Please wait                                                                                                    |
| REFINE       | CHECK OUT                   |                                                                                                    |
|              | CHECK IN                    |                                                                                                    |
| 5 11         | OVERRIDE                    |                                                                                                    |
| e stiller    | TUNNELS                     |                                                                                                    |
|              | ANALYSIS 🗸 🗸                |                                                                                                    |

This will take a while, as you can see.

AASHTOWare Bridge

AASHO

Br

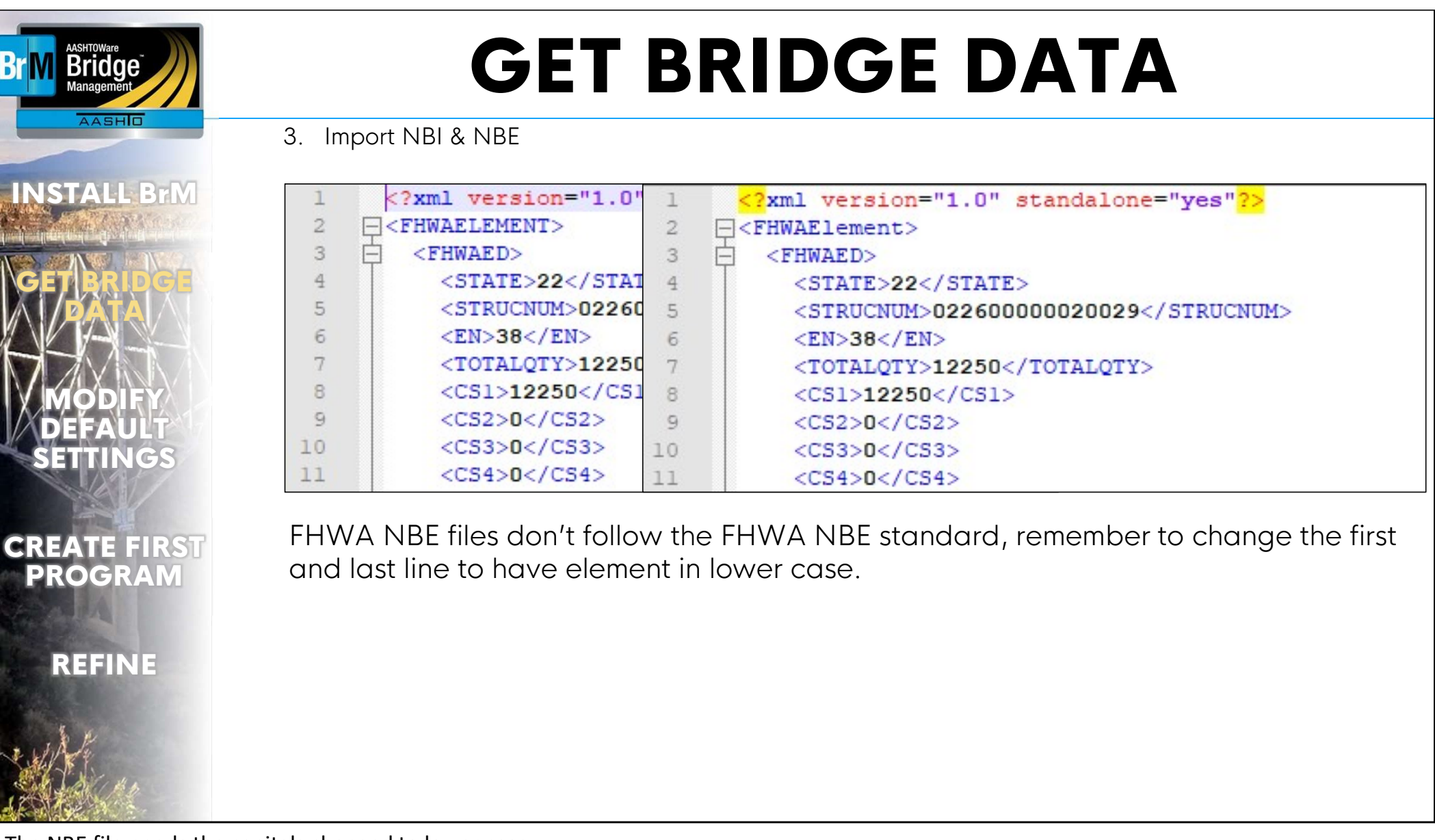

The NBE file needs the capitals changed to lower case.

| AASHTOWare<br>Bridge<br>Management | <b>GET BRIDGE DATA</b>                                                                                                    |  |
|------------------------------------|----------------------------------------------------------------------------------------------------|--|
| AASHIO                             | 3. Import NBI & NBE                                                                                                    |  |
| INSTALL BrM                        | Gateway > Import                                                                                                    |  |
| REFINE                             | Import what? NBE File<br>Input File:  2018LA_ElementData.xml Remove<br>Options<br>Update Only<br>Create New Inspections Metric  English |  |
| Sterre-                            |                                                                                                    |  |

Then import it too. Because the NBE file doesn't have a date – the results will attach to or overwrite the latest inspection in BrM (and in our case, those will have been made by the NBI file import).

3. Import NBI & NBE

| STALL BrM                    | Gateway > Import                                                                                             |
|------------------------------|----------------------------------------------------------------------------------------------------|
| BRIDGE                       | Import what? NBE File  Input File: 2018LA_ElementData.xml Remove Options                                     |
| MODIFY<br>DEFAULT<br>ETTINGS | Update Only<br>Create New Inspections                                                                        |
| EATE FIRST<br>ROGRAM         | On Mayvue demo servers (not the fast production ones):<br>Louisiana's 12,900 bridges took 2 hours 11 minutes |
| REFINE                       |                                                                                                    |
| Ale and                      | Import request being processed. Please wait                                                                  |

Give it some time.

AASHTOWare Bridge

AASHO

Br

C

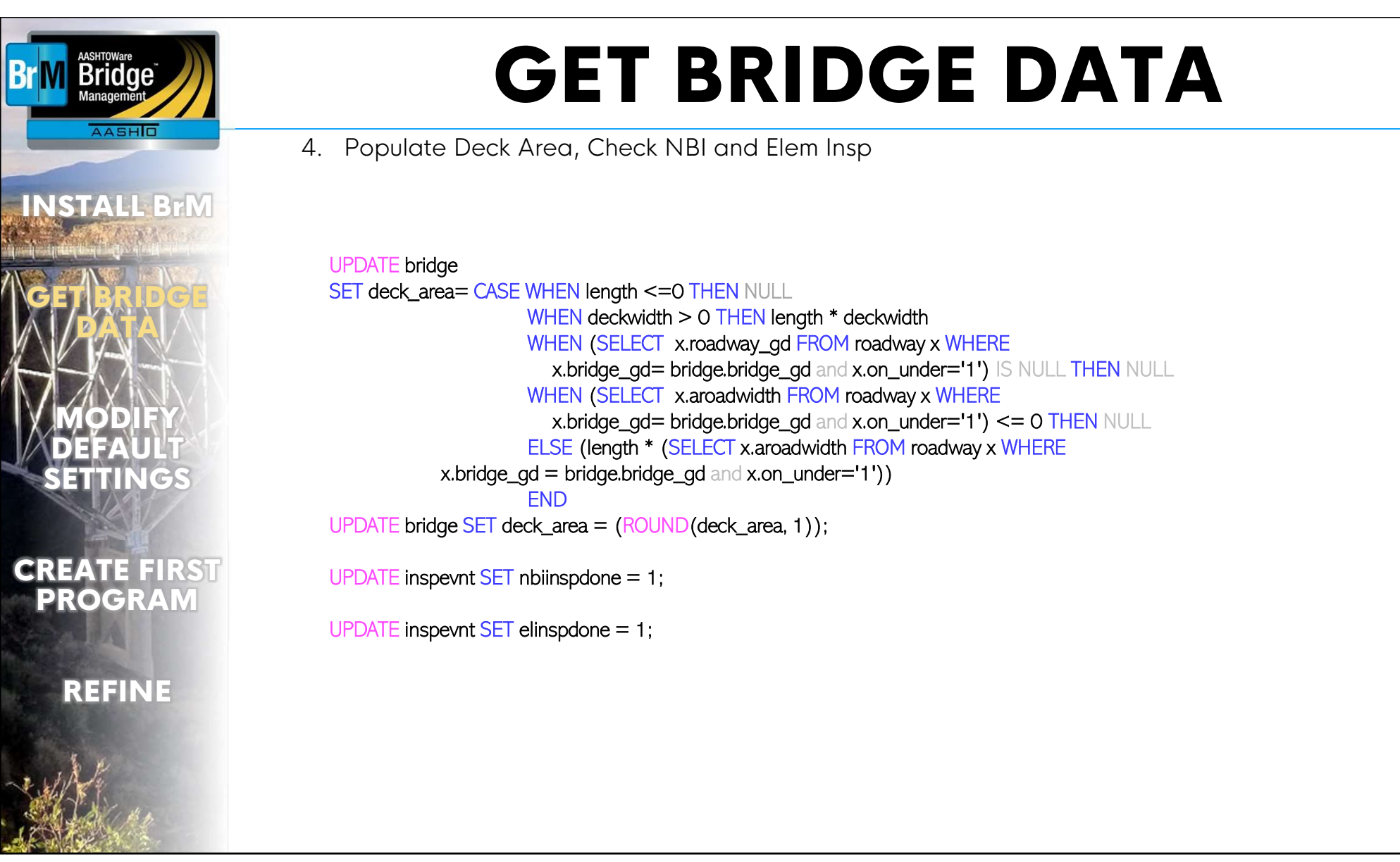

Populate the deck area and check some boxes.

5. Create Filter for state maintained bridges

AASHTOWare Bridge

AASHO

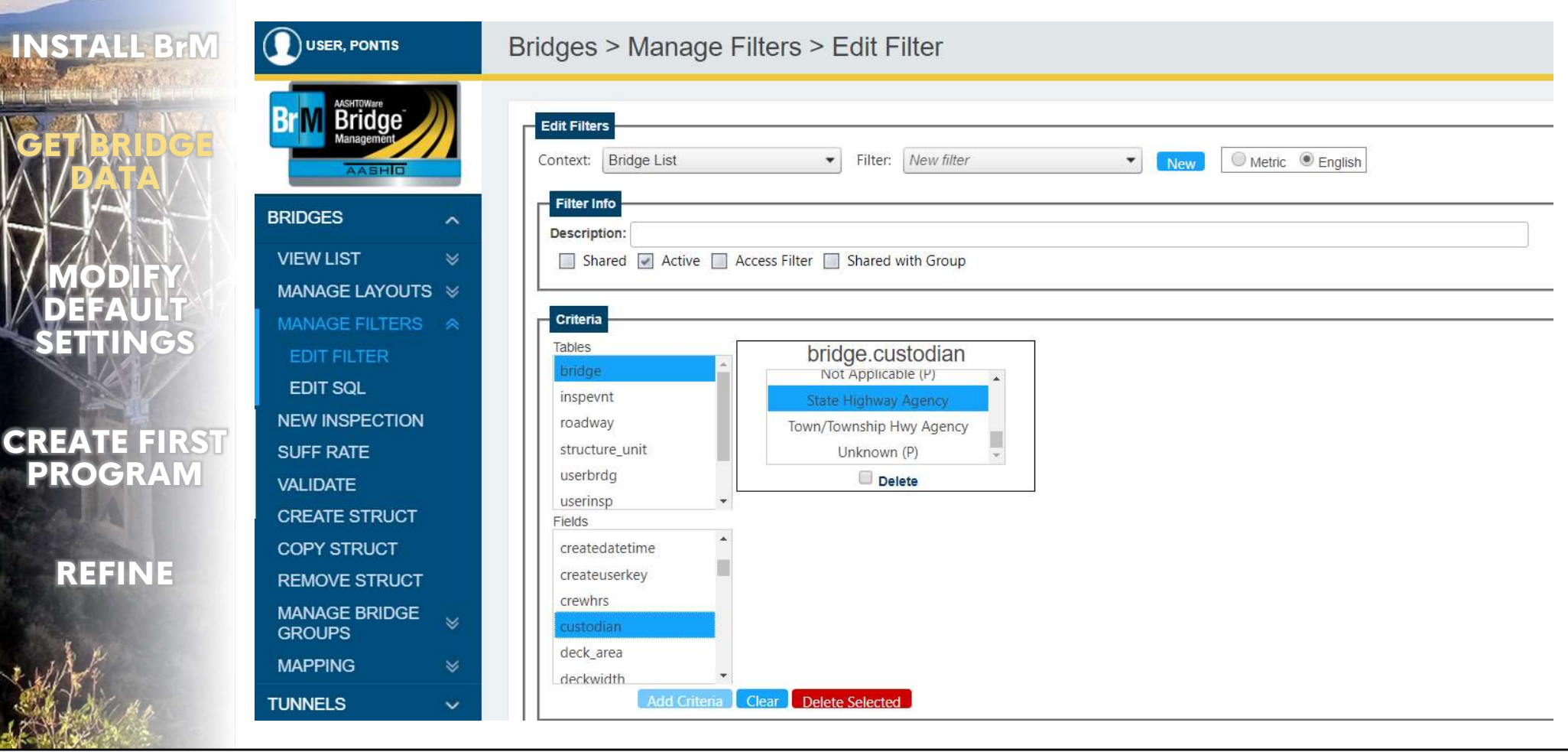

Now I'm making a filter for bridges which are state owned (exclude forest, military and Indian affairs bridges). You could filter to NHS bridges too if you'd like.

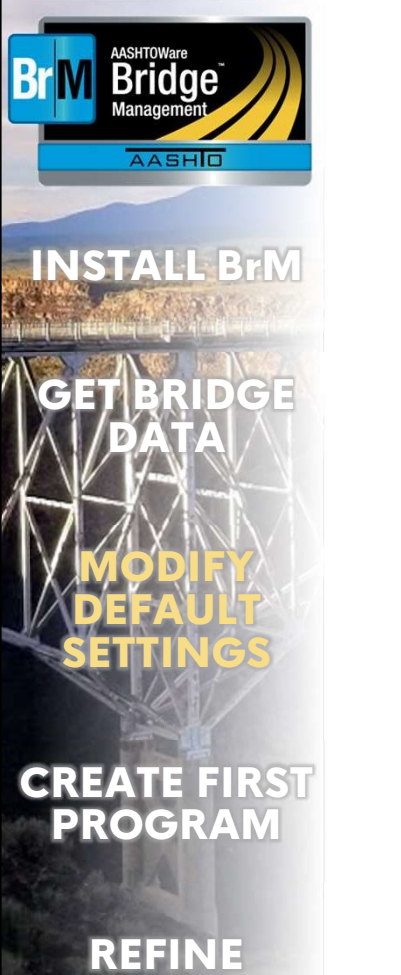

### **MODIFY DEFAULT SETTINGS**

15

# **MODIFY DEFAULT SETTINGS**

1. Give mobility and risk 0 weight

Bridge

AASHO

| ISTALL BrM        |                                        | Admin > Modeling Config > Utility                    |
|-------------------|----------------------------------------|------------------------------------------------------|
| ET BRIDGE<br>DATA | Brm AASHTOWare<br>Bridge<br>Management | Components<br>Total Utility                          |
|                   | BRIDGES ~                              | Condition LifeCycle Mobility Risk                    |
| MODIFY            | TUNNELS ~                              | Weight: 40 Weight: 30 Weight: 0 Weight: 0            |
| SETTINGS          | REPORTS 🗸                              | Element ratings<br>Weight: 90 Weight: 10             |
|                   | ADMIN ^                                |                                                      |
| REATE FIRST       | SECURITY 🛛 🕹                           |                                                      |
| ROGRAM            | GENERAL CONFIG ♦                       |                                                      |
| ALA               | MAPPING                                | Risk                                                 |
|                   | MODELING CONFIG 😞                      | Criterion Properties                                 |
| REFINE            | ELEMENT SPEC                           | Name: Risk Weight: 0                                 |
| 1 × 1             | ELEMENT-CHILD<br>LINKING               | Type:     Field     V       Table:     V     Column: |
| A Store           | PROJECT CATEGORIES                     | Save                                                 |

These tweaks are not necessary, I just want to show that you can do it if you'd like. A lot of states like to work with condition first and come back to mobility and risk later when they're ready to set it up.

# **MODIFY DEFAULT SETTINGS**

#### 2. Increase Replacement Cost from \$400/sqft to \$450/sqft

AASHTOWare Bridge

AASHO

| A STATE OF THE STATE OF THE STA | ~                                | Rehab Deck - Network                                                                                                    | Repair deck joints and parapets                                                                                                    | Example                                                                                         |                                                                                                    | 999                                                                                                    |                 |                |                                                                           | Network                      | Ÿ                                                                                                    | 1                                                                                                    | ×                                         |
|----------------------------------------------------------------------------------------------------|----------------------------------|----------------------------------------------------------------------------------------------------|----------------------------------------------------------------------------------------------------|-------------------------------------------------------------------------------------------------|----------------------------------------------------------------------------------------------------|----------------------------------------------------------------------------------------------------|-----------------|----------------|---------------------------------------------------------------------------|------------------------------|----------------------------------------------------------------------------------------------------|----------------------------------------------------------------------------------------------------|-------------------------------------------|
|                                                                                                    | a ≫                              | Rehab Sub - Network                                                                                                    | Repair Columns, Piers,<br>Abutments Piles Walls                                                                                                    | Example                                                                                         |                                                                                                    | 999                                                                                                    | 1               |                |                                                                           | Network                      | 7                                                                                                    |                                                                                                    | ×                                         |
| GET BRIDGE                                                                                                    | ~                                | Rehab Super - Network                                                                                                    | Repair beams, paint and bearings                                                                                                    | Example                                                                                         |                                                                                                    | 999                                                                                                    |                 |                |                                                                           | Network                      | ₹                                                                                                    |                                                                                                    | ×                                         |
| A DATA A                                                                                                    |                                  | Repaint Super/Sub - Network                                                                                                    | Repair Paint                                                                                                    | Example                                                                                         |                                                                                                    | 999                                                                                                    |                 |                |                                                                           | Network                      | W)                                                                                                    |                                                                                                    | ×                                         |
|                                                                                                    | IG 🛪                             | Replace Deck - Network                                                                                                    | Replace Deck                                                                                                    | Example                                                                                         |                                                                                                    | 999                                                                                                    |                 |                |                                                                           | Network                      | Ψ.]                                                                                                    |                                                                                                    | ×                                         |
|                                                                                                    |                                  | Replace Structure - Network                                                                                                    | Replace Structure                                                                                                    | Example                                                                                         | a<br>N                                                                                                    | 999                                                                                                    | <b>V</b>        |                | \$                                                                        | Network                      | V                                                                                                    | <b>Z</b>                                                                                                    | ×                                         |
|                                                                                                    |                                  | Replace Super - Network                                                                                                    | Replace Super Elements                                                                                                    | Example                                                                                         | -                                                                                                    | 999                                                                                                    |                 |                | 12.                                                                       | Network                      | ۳)                                                                                                    |                                                                                                    | ×                                         |
|                                                                                                    |                                  | Benefit<br>Please Select<br>Replace Approach Slabs<br>Replace Culvert                                                                                                    | t Groups       V     Add       X     X                                                                                                    | Overriding D                                                                                    | irect Cost (overrides                                                                                                    | s unit-costs)<br>Fi                                                                                                    | ield Name       |                | ¢ 450                                                                     | Cost Per Unit                |                                                                                                    | Ur                                                                                                    | nit                                       |
|                                                                                                    |                                  | Benefit<br>Please Select<br>Replace Approach Slabs<br>Replace Culvert                                                                                                    | t Groups       V     Add       X     X                                                                                                    | Overriding D                                                                                    | irect Cost (overrides                                                                                                    | s unit-costs)<br>Fi                                                                                                    | ield Name       |                | \$ 450                                                                    | Cost Per Unit                |                                                                                                    | Ur                                                                                                    | nit                                       |
| CREATE FIRST                                                                                                    | 5                                | Benefit<br>Please Select<br>Replace Approach Slabs<br>Replace Culvert<br>Replace Deck<br>Replace Railings                                                                                | t Groups       V     Add       X     X       X     X       X     X       X     X                                                                                                    | Overriding D Enabled Unit Costs                                                                 | irect Cost (overrides                                                                                                    | s unit-costs)<br>Fi                                                                                                    | ield Name       |                | \$ <mark>4</mark> 50                                                      | Cost Per Unit                |                                                                                                    | Ur<br>sq                                                                                                    | nit<br>.ft                                |
| CREATE FIRST<br>PROGRAM                                                                                                    | 5                                | Benefit<br>Please Select<br>Replace Approach Slabs<br>Replace Culvert<br>Replace Deck<br>Replace Deck<br>Replace Sub<br>Replace Sub<br>Replace Super                                     | t Groups       Image: Constraint of the second second | Overriding D<br>Enabled<br>Imit Costs                                                           | Deck Area                                                                                                    | s unit-costs)<br>Fi                                                                                                    | eld Name        |                | \$ <mark>450</mark>                                                       | Cost Per Unit                |                                                                                                    | Ur<br>sq                                                                                                    | <b>hit</b><br><sub>I-</sub> ft            |
| CREATE FIRST<br>PROGRAM                                                                                                    | 5                                | Benefit<br>Please Select<br>Replace Approach Slabs<br>Replace Culvert<br>Replace Deck<br>Replace Railings<br>Replace Sub<br>Replace Super<br>Replace Super<br>Replace Wearing Surface    | t Groups  Add  Add  X  X  X  X  X  X  X  X  X  X  X  X                                                                                                    | Overriding D<br>Enabled<br>Imit Costs                                                           | Deck Area                                                                                                    | s unit-costs)<br>Fi<br>Element Nam                                                                                                | e               | Sepa-<br>rated | \$ 450<br>Cos                                                             | Cost Per Unit<br>st Per Unit | Unit                                                                                                    | Ur<br>sq<br>?                                                                                                    | nit<br><sub>I.</sub> ft                   |
| CREATE FIRST<br>PROGRAM                                                                                                    | S<br>CIES                        | Benefit<br>Please Select<br>Replace Approach Slabs<br>Replace Culvert<br>Replace Deck<br>Replace Railings<br>Replace Railings<br>Replace Sub<br>Replace Super<br>Replace Wearing Surface | t Groups                                                                                                    | Overriding D<br>Enabled<br>Imit Costs<br>ID<br>12                                               | Deck Area                                                                                                    | s unit-costs)<br>Fi<br>Sement Name<br>(Replace)                                                                                   | e               | Sepa-<br>rated | \$ 450<br>Cos                                                             | Cost Per Unit<br>st Per Unit | Unit                                                                                                    | Ur<br>sq<br>?                                                                                                    | nit<br>p.ft                               |
| CREATE FIRST<br>PROGRAM                                                                                                    | S<br>CIES<br>MULAS               | Benefit<br>Please Select<br>Replace Approach Slabs<br>Replace Culvert<br>Replace Deck<br>Replace Railings<br>Replace Railings<br>Replace Sub<br>Replace Super<br>Replace Wearing Surface | t Groups   Add  Add  X  X  X  X  X  X  X  X  X  X  X  X                                                                                                    | Overriding D<br>Enabled<br>Imit Costs<br>ID<br>12<br>13                                         | Deck Area                                                                                                    | s unit-costs)<br>Fi<br>Element Nam<br>(Replace)<br>(Replace)                                                                      | e               | Sepa-<br>rated | \$ 450<br>Cos                                                             | Cost Per Unit<br>st Per Unit | Unit<br>sq.ft                                                                                                    | Ur<br>sq<br>?                                                                                                    | nit<br>ı.ft<br>X                          |
| CREATE FIRST<br>PROGRAM<br>REFINE                                                                                                    | S<br>CIES<br>MULAS               | Benefit<br>Please Select<br>Replace Approach Slabs<br>Replace Culvert<br>Replace Deck<br>Replace Railings<br>Replace Sub<br>Replace Super<br>Replace Wearing Surface                     | t Groups                                                                                                    | Overriding D<br>Enabled<br>Unit Costs<br>ID<br>12<br>13<br>15                                   | Pre Concrete Deck                                                                                                    | s unit-costs)<br>Fi<br>Ilement Name<br>(Replace)<br>(Replace)<br>Iange (Replace)                                                  | e<br>ce)        | Sepa-<br>rated | \$ 450<br>Cos                                                             | Cost Per Unit                | Unit<br>sq.ft<br>sq.ft                                                                                               | Ur<br>sq                                                                                                    | nit<br>Lift<br>X<br>X<br>X                |
| CREATE FIRST<br>PROGRAM<br>REFINE                                                                                                    | S<br>CIES<br>MULAS<br>LE         | Benefit<br>Please Select<br>Replace Approach Slabs<br>Replace Culvert<br>Replace Deck<br>Replace Deck<br>Replace Sub<br>Replace Sub<br>Replace Super<br>Replace Wearing Surface          | t Groups  Add Add X X X X X X X X X X X X X X X                                                                                                    | Overriding D<br>Enabled<br>Image: Costs<br>Unit Costs<br>10<br>12<br>13<br>15<br>16             | Deck Area Deck Area Re Concrete Deck Pre Concrete Top F Re Concrete Top F Re Conc Top Flang                                                           | s unit-costs)<br>Fi<br>Element Name<br>(Replace)<br>(Replace)<br>lange (Replace)<br>e (Replace)                                   | e<br>ep         | Sepa-<br>rated | \$ 450<br>Cos<br>\$ 5<br>\$ 5<br>\$ 5                                     | Cost Per Unit                | Unit<br>sq.ft<br>sq.ft<br>sq.ft<br>sq.ft                                                                             | Provide the second second seco | nit<br>I.ft<br>X<br>X<br>X<br>X           |
| CREATE FIRST<br>PROGRAM<br>REFINE                                                                                                    | S<br>CIES<br>MULAS<br>LE<br>TION | Benefit<br>Please Select<br>Replace Approach Slabs<br>Replace Culvert<br>Replace Deck<br>Replace Railings<br>Replace Sub<br>Replace Super<br>Replace Wearing Surface                     | t Groups                                                                                                    | Overriding D<br>Enabled<br>Unit Costs<br>1D<br>12<br>13<br>15<br>16<br>28                       | erect Cost (overrides<br>Deck Area<br>■<br>E<br>Re Concrete Deck<br>Pre Concrete Deck<br>Pre Concrete Top F<br>Re Conc Top Flang<br>Steel Deck - Open | s unit-costs)<br>Fi<br>Ilement Nam<br>(Replace)<br>(Replace)<br>Ilange (Replace)<br>e (Replace)<br>Grid (Replace)                 | e<br>ce)        | Sepa-<br>rated | \$ 450<br>Cos<br>\$<br>\$<br>\$<br>\$<br>\$<br>\$<br>\$<br>\$<br>\$       | Cost Per Unit<br>st Per Unit | Unit<br>sq.ft<br>sq.ft<br>sq.ft<br>sq.ft<br>sq.ft                                                                    | Provide the second second seco | nit<br>aft<br>X<br>X<br>X<br>X<br>X       |
| CREATE FIRST<br>PROGRAM<br>REFINE                                                                                                    | S<br>TIES<br>MULAS<br>LE<br>TION | Benefit<br>Please Select<br>Replace Approach Slabs<br>Replace Culvert<br>Replace Deck<br>Replace Railings<br>Replace Sub<br>Replace Super<br>Replace Wearing Surface                     | t Groups                                                                                                    | Overriding D<br>Enabled<br>Image: Costs<br>Duit Costs<br>12<br>12<br>13<br>15<br>16<br>28<br>29 | IDECK Area                                                                                                    | s unit-costs)<br>Filement Nam<br>(Replace)<br>(Replace)<br>lange (Replace)<br>e (Replace)<br>Grid (Replace)<br>Fill Grid (Replace | e<br>ce)<br>ce) | Sepa-<br>rated | \$ 450<br>Cos<br>\$<br>\$<br>\$<br>\$<br>\$<br>\$<br>\$<br>\$<br>\$<br>\$ | Cost Per Unit                | Unit           sq.ft           sq.ft           sq.ft           sq.ft           sq.ft           sq.ft           sq.ft | Provide the second second seco | nit<br>a.ft<br>X<br>X<br>X<br>X<br>X<br>X |

The most sensitive cost is the cost of bridge replacement. \$200/sqft in Kanas to \$600/sqft in Alaska, set this value before your first run to just get a little bit closer.

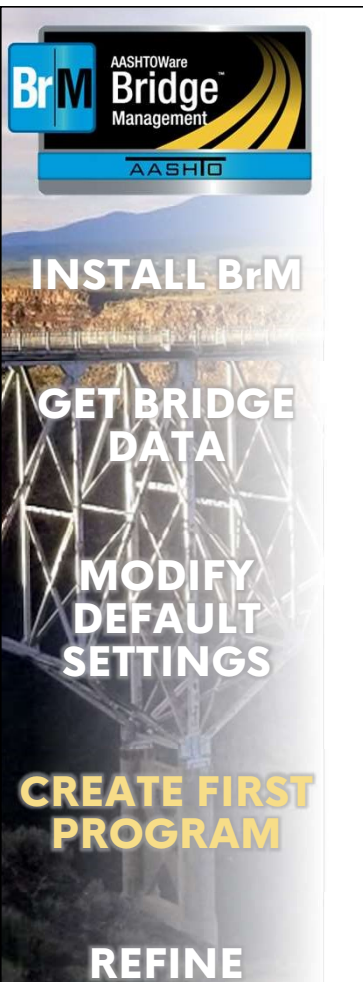

#### **CREATE FIRST PROGRAM**

18

| AASHTOWare<br>Bridge<br>Management | <b>CREATE FIRST PROGRAM</b>                                                                                                    |
|------------------------------------|----------------------------------------------------------------------------------------------------|
| INSTALL BrM                        | <ul> <li>3. Create and Run a Program</li> <li>1. Create a program</li> <li>2. 3 or 4 year optimization</li> </ul>                                                                                                    |
|                                    | Programs > Create/Edit Programs                                                                                                    |
| GET BRIDGE                         | Program Editor                                                                                                    |
| MODIFY<br>DEFAULT<br>SETTINGS      | Program Details         Program Alternate ID:       Program Status:         Program Name:       First Test Run         Program Objectives:       Undefined         Program Objectives:       Undefined         Bridge Filter:       State Maintained |
| CREATE FIRST<br>PROGRAM            | Program Description:                                                                                                    |
| REFINE                             | Configuration Data         NBI Deterioration Method:       NbiConverter         Long-Term Analysis Period:       50         Inflation Estimation Method:       None         Network Policies                                                         |

Make your first program. See the yellow-highlighted fields.

Pick between Discount and Inflation Run with all default actions at first.

AASHTOWare Bridge

AASHO

INSTALL BrM

#### Programs > Create/Edit Programs

| DATA<br>MODIEY                                 | Configuration Data         NBI Deterioration Method:       NbiConverter         Long-Term Analysis Period:       50         Inflation Estimation Method:       FixedInflationRate                                                                                                    |  |
|------------------------------------------------|----------------------------------------------------------------------------------------------------|--|
| DEFAULT<br>SETTINGS<br>CREATE FIRST<br>PROGRAM | Network Policies:       Assigned Network Policies:       Optimize Work-Candidates         Image: Contract of the system       Rehab Sub       Rehab Deck         Rehab Culvert       Replace Culvert       Replace Culvert         Replace Bridge       Preserve Deck       Preserve Deck         Image: Contract of the system       Replace Culvert       Replace Bridge         Image: Contract of the system       Replace Culvert       Replace Bridge         Image: Contract of the system       Replace Bridge       Preserve Deck         Image: Contract of the system       Replace Bridge       Preserve Super / Sub |  |
| REFINE                                         | Assign All Unassign All                                                                                                    |  |

These are the default settings, but a good thing to work with out of the box.

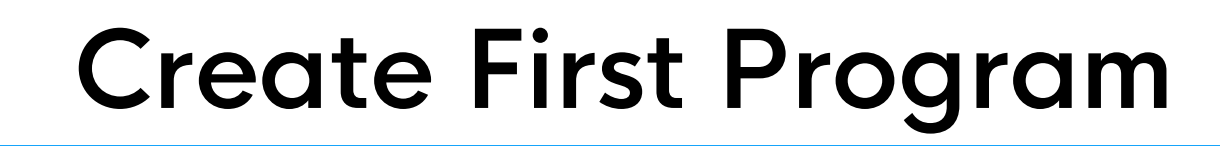

Default Utility, all of the state maintained bridges in one subdivision.

| INSTALL BrM                   | Programs > Create/Edit Programs                                                                                                    |
|-------------------------------|----------------------------------------------------------------------------------------------------|
| GET BRIDGE                    | Assign All Unassign All                                                                                                    |
| MODIFY<br>DEFAULT<br>SETTINGS | Utility Weights Profile Utility Profile: Sample  Utility Profile's Weights Utility Profile's Weights Create/Edit Utility Profile Create/Edit Utility Profile Utility Utility Utility Condition (40->40) Utility Utility Utilit |
| CREATE FIRST<br>PROGRAM       | Subdivision Profile                                                                                                    |
| REFINE                        | Subdivision Profile: Network-Wide  Filter Segments: Eilfer Segments: Eilfer Segments:                                                                                                    |
| A Car                         | Image of billinges     7812       Total:     7812                                                                                                    |

7800 bridges, it will take a little while to run.

AASHTOWare Bridge

AASHO

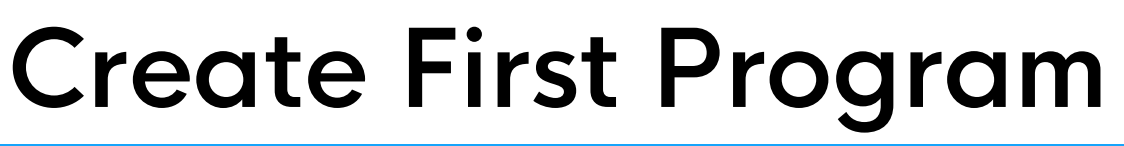

Add the typical performance measures of Pct Good and Pct Poor.

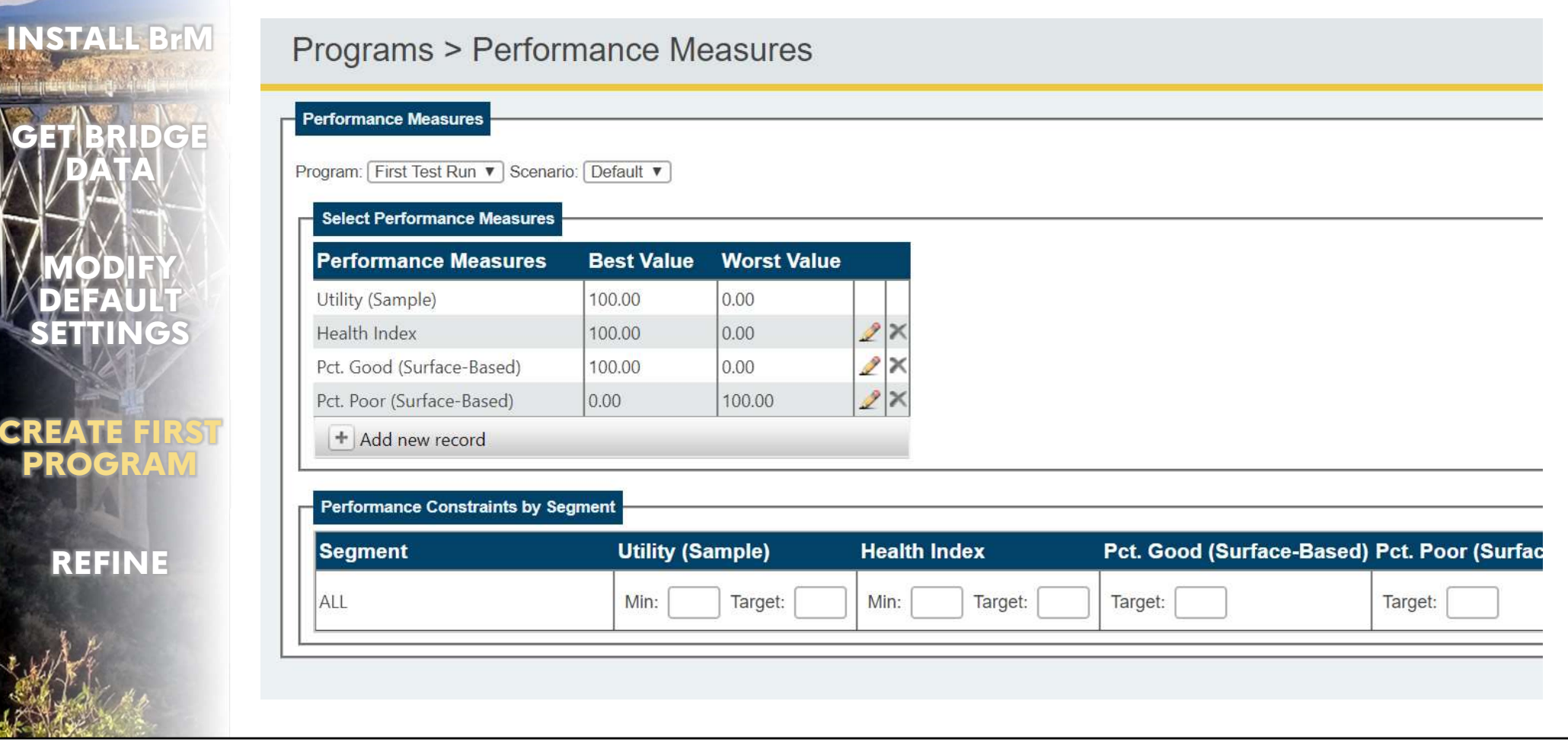

Percent Good and Poor by surface area are the most common performance measures.

Bridae

AASHO

Distribute a budget.

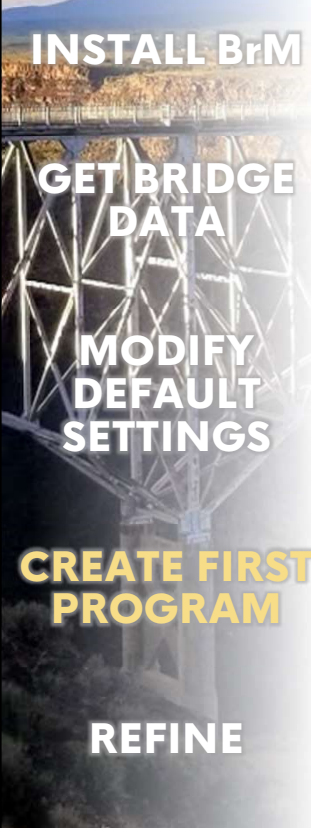

AASHTOWare Bridge

AASHO

Rr

| Io Funding Sources<br>Add New                                                                                                    | arget in Projects > Fundin                                                            | g Sources may be created for n                            | ew Funding Allocations                                    |                                                           |                                                    |
|----------------------------------------------------------------------------------------------------|---------------------------------------------------------------------------------------|-----------------------------------------------------------|-----------------------------------------------------------|-----------------------------------------------------------|----------------------------------------------------|
| Budget Distribution                                                                                                    |                                                                                       |                                                           |                                                           |                                                           |                                                    |
| Quick Distribution                                                                                                    | ,<br>                                                                                 |                                                           |                                                           |                                                           |                                                    |
| Querride budget 61                                                                                                    |                                                                                       | ā.                                                        |                                                           |                                                           |                                                    |
| Overnde budget § i                                                                                                    | 00.000.000                                                                            |                                                           |                                                           |                                                           |                                                    |
| Dictribute Evenly                                                                                                    |                                                                                       |                                                           |                                                           |                                                           |                                                    |
| Distribute Evenly                                                                                                    |                                                                                       |                                                           |                                                           |                                                           |                                                    |
| Distribute Evenly                                                                                                    | \$160,000,000                                                                         | _                                                         |                                                           |                                                           |                                                    |
| Distribute Evenly<br>Total budget: S<br>Total allocated funds: S                                                                    | \$160,000,000<br>\$0                                                                  | 2020                                                      | 2024                                                      | 2022                                                      | 2002                                               |
| Distribute Evenly<br>Total budget: s<br>otal allocated funds: s                                                                     | \$160,000,000<br>\$0<br><b>2019</b>                                                   | <b>2020</b>                                               | <b>2021</b>                                               | <b>2022</b>                                               | <b>2023</b>                                        |
| Distribute Evenly<br>Total budget: s<br>otal allocated funds: s<br>lentified annual funds<br>dditional funds:                       | \$160,000,000<br>\$0<br><b>2019</b><br>\$2 \$0<br>\$32,000,000                        | <b>2020</b><br>\$0<br>\$32,000,000                        | <b>2021</b><br>\$0<br>\$32,000,000                        | <b>2022</b><br>\$0<br>\$32,000,000                        | <b>2023</b><br>\$0<br>\$32,000,000                 |
| Distribute Evenly<br>Total budget: s<br>otal allocated funds:<br>dentified annual funds<br>dditional funds:                         | \$160,000,000<br>\$0<br><b>2019</b><br>\$2<br>\$0<br>\$32,000,000<br>\$32,000,000     | <b>2020</b><br>\$0<br>\$32,000,000<br>\$32,000,000        | <b>2021</b><br>\$0<br>\$32,000,000<br>\$32,000,000        | <b>2022</b><br>\$0<br>\$32,000,000<br>\$32,000,000        | <b>2023</b><br>\$0<br>\$32,000,000<br>\$32,000,000 |
| Distribute Evenly Total budget: total allocated funds: dentified annual funds: dditional funds: otal annual budget: Jlocated funds: | \$160,000,000<br>\$0<br><b>2019</b><br>\$2 \$0<br>\$32,000,000<br>\$32,000,000<br>\$0 | <b>2020</b><br>\$0<br>\$32,000,000<br>\$32,000,000<br>\$0 | <b>2021</b><br>\$0<br>\$32,000,000<br>\$32,000,000<br>\$0 | <b>2022</b><br>\$0<br>\$32,000,000<br>\$32,000,000<br>\$0 | 2023<br>\$0<br>\$32,000,000<br>\$32,000,000<br>\$0 |

We give it a budget.

Run your first optimization.

| NSTALL BrM          | Programs > Program Planning                                                                  |                                                                             |  |
|---------------------|----------------------------------------------------------------------------------------------|-----------------------------------------------------------------------------|--|
|                     | Optimize Program                                                                             |                                                                             |  |
| ET BRIDGE<br>DATA   | Program: First Test Run ▼<br>Scenario: Default ▼                                             | Run Optimization                                                            |  |
|                     | Optimization Method:       Maximize Utility         Keep assigned projects:       No       V |                                                                             |  |
| MODIFY              | Run on all scenarios: No V<br>Respect external frozen projects: Yes V                        |                                                                             |  |
| DEFAULT<br>SETTINGS | Program Information                                                                          |                                                                             |  |
| NBV/                | Start Year: 2019<br>End Year: 2023                                                           | Subdivision Profile: Network-Wide<br>NBI Deterioration Method: NbiConverter |  |
| REATE FIRST         | Utility Weight Profile: Sample Assigned Network Rehab Culvert                                | NBI Converter Profile: BrM Default                                          |  |
| PROGRAM             | Policies: Replace Bridge<br>Preserve Super / Sub<br>Replace Culvert                          |                                                                             |  |
|                     | Rehab Super<br>First Protective System<br>Rehab Sub                                          |                                                                             |  |
| REFINE              | Rehab Deck 👻                                                                                 |                                                                             |  |
| N.B.                | Assigned Projects                                                                            |                                                                             |  |
| Al Steps            | Segment: All Vear: All V                                                                     |                                                                             |  |
|                     |                                                                                              |                                                                             |  |

And then we click run.

AASHTOWare Bridge

AASHO

Br

C

Run your first optimization.

AASHTOWare Bridge

AASHO

| INSTALL BrM                                    | Programs > Program Planning                                                                                                    |                                                                                                    |
|------------------------------------------------|----------------------------------------------------------------------------------------------------|----------------------------------------------------------------------------------------------------|
| GET BRIDGE<br>DATA<br>MODIFY                   | Program: First Test Run V<br>Scenario: Default V<br>Optimization Method: Maximize Utility V<br>Keep assigned projects: No V<br>Run on all scenarios: No V<br>Respect external frozen projects: Yes V                                                                         |                                                                                                    |
| DEFAULT<br>SETTINGS<br>CREATE FIRST<br>PROGRAM | Start Year: 2019         End Year: 2023         Utility Weight Profile: Sample         Assigned Network         Policies:         Replace Bridge         Preserve Super / Sub         Replace Culvert         Rehab Super         First Protective System         Rehab Deck | Subdivision Profile: Network-Wide<br>NBI Deterioration Method: NbiConverter<br>NBI Converter Profile: BrM Default<br>On Mayvue demo servers (not the fast production ones):<br>Louisiana's 12,900 bridges<br>4 years<br>Default Network Policies |
| REFINE                                         | Optimization Progress Optimizing Program Abort Optimization 3%                                                                                                    | took 1 hour 6 minutes                                                                                                    |
| A CAR                                          | Progress Messages                                                                                                    |                                                                                                    |

If it doesn't move in the first 5 minutes, then the optimizer is likely listening to the wrong database. Let us know and we can get you on the right path quickly.

#### Review.

AASHTOWare Bridge

AASHO

NSTA

REFIN

|                                                                                                    |                                                                                                    |                                                                                 | Col                                                                                                    | mplete!                                                                                                    |                                                                                                    |                                                                                                    |                                                                                                    |                                                                                                    |                                                                                      |
|----------------------------------------------------------------------------------------------------|----------------------------------------------------------------------------------------------------|---------------------------------------------------------------------------------|----------------------------------------------------------------------------------------------------|----------------------------------------------------------------------------------------------------|----------------------------------------------------------------------------------------------------|----------------------------------------------------------------------------------------------------|----------------------------------------------------------------------------------------------------|----------------------------------------------------------------------------------------------------|--------------------------------------------------------------------------------------|
|                                                                                                    |                                                                                                    |                                                                                 |                                                                                                    |                                                                                                    |                                                                                                    |                                                                                                    |                                                                                                    |                                                                                                    |                                                                                      |
| Progress Messages                                                                                                    |                                                                                                    |                                                                                 |                                                                                                    |                                                                                                    |                                                                                                    |                                                                                                    |                                                                                                    |                                                                                                    |                                                                                      |
| Initializing Program Optimization                                                                                                    |                                                                                                    |                                                                                 |                                                                                                    |                                                                                                    |                                                                                                    |                                                                                                    |                                                                                                    |                                                                                                    | 9/6/201                                                                              |
| Processing Scenario 'Default'.                                                                                                    |                                                                                                    |                                                                                 |                                                                                                    |                                                                                                    |                                                                                                    |                                                                                                    |                                                                                                    |                                                                                                    | 9/6/20                                                                               |
| Getting Action Sequences                                                                                                    |                                                                                                    |                                                                                 |                                                                                                    |                                                                                                    |                                                                                                    |                                                                                                    |                                                                                                    |                                                                                                    | 9/6/20                                                                               |
| Brocessing Segments                                                                                                    |                                                                                                    |                                                                                 |                                                                                                    |                                                                                                    |                                                                                                    |                                                                                                    |                                                                                                    |                                                                                                    | 9/6/20                                                                               |
| Retrieving Budgets                                                                                                    |                                                                                                    |                                                                                 |                                                                                                    |                                                                                                    |                                                                                                    |                                                                                                    |                                                                                                    |                                                                                                    | 9/6/20                                                                               |
| Estimating initial conditions of all segments                                                                                                    |                                                                                                    |                                                                                 |                                                                                                    |                                                                                                    |                                                                                                    |                                                                                                    |                                                                                                    |                                                                                                    | 9/6/20                                                                               |
| Getting inspections for ALL                                                                                                    |                                                                                                    |                                                                                 |                                                                                                    |                                                                                                    |                                                                                                    |                                                                                                    |                                                                                                    |                                                                                                    | 9/6/20                                                                               |
| Running deterioration modeling for ALL                                                                                                    |                                                                                                    |                                                                                 |                                                                                                    |                                                                                                    |                                                                                                    |                                                                                                    |                                                                                                    |                                                                                                    | 9/6/20                                                                               |
| Running deterioration modeling for ALL - 12.8%                                                                                                    |                                                                                                    |                                                                                 |                                                                                                    |                                                                                                    |                                                                                                    |                                                                                                    |                                                                                                    |                                                                                                    | 9/6/201                                                                              |
| Running deterioration modeling for ALL - 25.6%                                                                                                    |                                                                                                    |                                                                                 |                                                                                                    |                                                                                                    |                                                                                                    |                                                                                                    |                                                                                                    |                                                                                                    | 9/6/20                                                                               |
| Running deterioration modeling for ALL - 38.4%                                                                                                    |                                                                                                    |                                                                                 |                                                                                                    |                                                                                                    |                                                                                                    |                                                                                                    |                                                                                                    |                                                                                                    | 9/6/20*                                                                              |
| Assigned Projects<br>Segment: [All ▼] Year: [All ▼ ]                                                                                                    |                                                                                                    |                                                                                 |                                                                                                    |                                                                                                    |                                                                                                    |                                                                                                    |                                                                                                    |                                                                                                    |                                                                                      |
| Assigned Projects<br>Segment: All ▼ Year: All ▼<br>Project Name                                                                                                    | Category                                                                                                    | Automatic                                                                       | Cost                                                                                                    | Utility                                                                                                    | Utility Benefit                                                                                                    | Benefit/Cost                                                                                                    | Cost (\$k) /                                                                                                    | Year 🛓                                                                                                    | Frozen                                                                               |
| Assigned Projects<br>Segment: All 		 Year: All 		 편<br>Project Name                                                                                                    | Category                                                                                                    | Automatic                                                                       | Cost                                                                                                    | Utility                                                                                                    | Utility Benefit                                                                                                    | Benefit/Cost<br>(\$k)                                                                                                    | Cost (\$k) /<br>Benefit                                                                                                    | Year 🛦                                                                                                    | Frozen                                                                               |
| Assigned Projects<br>Segment: All  Vear: All  Project Name<br>(511700000610323(Preserve Deck, Paint Super)                                                                                                    | Category<br>Preservation Work                                                                                                    | Automatic<br>Yes                                                                | Cost<br>\$71,264                                                                                                    | Utility<br>96.18                                                                                                    | Utility Benefit                                                                                                    | Benefit/Cost<br>(\$k)<br>0.0874                                                                                                    | Cost (\$k) /<br>Benefit<br>\$11.44                                                                                                    | Year 👗                                                                                                    | Frozen                                                                               |
| Assigned Projects Segment: All  Vear: All  Project Name State Stat | Category<br>Preservation Work<br>No Category                                                                                                    | Automatic<br>Yes<br>Yes                                                         | Cost<br>\$71,264<br>\$71,500                                                                                                    | Utility<br>96.18<br>93.87                                                                                                    | Utility Benefit<br>6.23<br>11.59                                                                                                    | Benefit/Cost<br>(\$k)<br>0.0874<br>0.1621                                                                                                    | Cost (\$k) /<br>Benefit<br>\$11.44<br>\$6.17                                                                                                    | Year 🛦                                                                                                    | Frozen<br>No<br>No                                                                   |
| Assigned Projects           Segment:         All         Year:         All         Year:           Project Name         Project Name           2         611700000610323(Preserve Deck, Paint Super)           023604509012232(Preserve Deck)         0236000001(Preserve Deck)           2         023600066600001(Preserve Deck)           2         023600066600001(Preserve Deck)                                                                                                    | Category<br>Preservation Work<br>No Category<br>No Category                                                                                                    | Automatic<br>Yes<br>Yes<br>Yes                                                  | Cost<br>\$71,264<br>\$71,500<br>\$65,280                                                                                                    | Utility<br>96.18<br>93.87<br>90.42                                                                                                   | Utility Benefit<br>6.23<br>11.59<br>2.41                                                                                                 | Benefit/Cost<br>(\$k)<br>0.0874<br>0.1621<br>0.0369                                                                                                    | Cost (\$k) /<br>Benefit<br>\$11.44<br>\$6.17<br>\$27.09                                                                                                    | Year ▲ 2019 2019 2019 2019 2019                                                                                                    | Frozen<br>No<br>No<br>No                                                             |
| Assigned Projects Segment: All    Year: All  Project Name  103504509012232(Preserve Deck, Paint Super)  203604509012232(Preserve Deck)  203600060600001(Preserve Deck)  203600060600001(Preserve Deck)  20360000500150(Preserve Deck)  20360000500150(Preserve Deck)  20360000500150(Preserve Deck)  20360000500150(Preserve Deck)  203600000500150(Preserve Deck)  20360000500150(Preserve Deck)  203600000500150(Preserve Deck)  20360000500150(Preserve Deck)  203600000500150(Preserve Deck)  20360000000000000000000000000000000000                                                                                                    | Category<br>Preservation Work<br>No Category<br>No Category<br>No Category                                                                                                    | Automatic<br>Yes<br>Yes<br>Yes<br>Yes<br>Yes                                    | Cost<br>\$71,264<br>\$71,500<br>\$65,280<br>\$65,280<br>\$69,040<br>\$459,400                                                                                                    | Utility<br>96.18<br>93.87<br>90.42<br>98.76<br>6.4 70                                                                                | Utility Benefit<br>6.23<br>11.59<br>2.41<br>6.79                                                                                         | Benefit/Cost<br>(\$k)<br>0.0874<br>0.1621<br>0.0369<br>0.0983<br>0.0983                                                                                                    | Cost (\$k) /<br>Benefit<br>\$11.44<br>\$6.17<br>\$27.09<br>\$10.17<br>\$10.27                                                                                                    | Year ▲<br>2019<br>2019<br>2019<br>2019<br>2019<br>2019<br>2019                                                                                                    | Frozen<br>No<br>No<br>No                                                             |
| Assigned Projects Segment: All Year: All Project Name Project Name  61700000610323(Preserve Deck, Paint Super)  023604509012232(Preserve Deck)  02360060600001(Preserve Deck)  23610000580150(Preserve Deck)  3614200309551(Rehab Deck)  361420650700331(Paehab Deck)                                                                                                    | Category<br>Preservation Work<br>No Category<br>No Category<br>No Category<br>No Category                                                                                                    | Automatic<br>Yes<br>Yes<br>Yes<br>Yes<br>Yes<br>Yes                             | Cost<br>\$71,264<br>\$71,500<br>\$65,280<br>\$69,040<br>\$159,196<br>\$213,707                                                                                                    | Utility<br>96.18<br>93.87<br>90.42<br>98.76<br>64.78<br>80.65                                                                        | Utility Benefit<br>6.23<br>11.59<br>2.41<br>6.79<br>14.85<br>20.85                                                                       | Benefit/Cost<br>(\$k)<br>0.0874<br>0.1621<br>0.0369<br>0.0983<br>0.0983<br>0.0935                                                                                                    | Cost (\$k) /<br>Benefit<br>\$11.44<br>\$6.17<br>\$27.09<br>\$10.17<br>\$10.72<br>\$10.72<br>\$10.75                                                                                      | Year ▲<br>2019<br>2019<br>2019<br>2019<br>2019<br>2019<br>2019<br>2019                                                                                                    | Frozen<br>No<br>No<br>No<br>No                                                       |
| Assigned Projects Segment: All   Year: All  Project Name  Calculation  Segment: All  Year: All  Project Name  Calculation  Segment: All  Segment: All  Segme | Category<br>Preservation Work<br>No Category<br>No Category<br>No Category<br>No Category<br>No Category<br>No Category                                                                                                    | Automatic<br>Yes<br>Yes<br>Yes<br>Yes<br>Yes<br>Yes<br>Yes                      | Cost<br>\$71,264<br>\$71,500<br>\$65,280<br>\$69,040<br>\$159,196<br>\$213,707<br>\$98,600                                                                                          | Utility<br>96.18<br>93.87<br>90.42<br>98.76<br>64.78<br>80.65<br>95.96                                                               | Utility Benefit<br>6.23<br>11.59<br>2.41<br>6.79<br>14.85<br>20.85<br>14.99                                                              | Benefit/Cost<br>(\$k)<br>0.0874<br>0.1621<br>0.0369<br>0.0983<br>0.0933<br>0.0976<br>0.152                                                                                                    | Cost (\$k) /<br>Benefit<br>\$11.44<br>\$6.17<br>\$27.09<br>\$10.17<br>\$10.72<br>\$10.25<br>\$6.58                                                                                       | Year ▲ 2019 2019 2019 2019 2019 2019 2019 2019                                                                                                    | Frozen<br>No<br>No<br>No<br>No<br>No                                                 |
| Assigned Projects Segment: All   Year: All  Project Name  filt (1700000610323(Preserve Deck, Paint Super)  203604509012232(Preserve Deck)  2036000600001(Preserve Deck)  2036000600001(Preserve Deck)  2036000600001(Preserve Deck)  2036000600001(Preserve Deck)  2036000600001(Preserve Deck)  2036000600001(Preserve Deck)  203600050150(Preserve Deck)  203600050700391(Rehab Deck)  203604501305152(Rehab Deck)  203604501305152(Rehab Deck)  2036045012005  2 | Category<br>Preservation Work<br>No Category<br>No Category<br>No Category<br>No Category<br>No Category<br>No Category<br>No Category                                                                                                    | Automatic<br>Yes<br>Yes<br>Yes<br>Yes<br>Yes<br>Yes<br>Yes                      | Cost<br>\$71,264<br>\$71,500<br>\$65,280<br>\$65,280<br>\$159,196<br>\$213,707<br>\$98,600<br>\$223,865                                                                             | Utility<br>96.18<br>93.87<br>90.42<br>98.76<br>64.78<br>80.65<br>95.96<br>90.4                                                       | Utility Benefit<br>6.23<br>11.59<br>2.41<br>6.79<br>14.85<br>20.85<br>14.99<br>2.57                                                      | Benefit/Cost<br>(\$k)<br>0.0874<br>0.1621<br>0.0369<br>0.0983<br>0.0933<br>0.0976<br>0.152<br>0.0097                                                                                                    | Cost (\$k) /<br>Benefit<br>\$11.44<br>\$6.17<br>\$27.09<br>\$10.17<br>\$10.72<br>\$10.25<br>\$10.25<br>\$6.58<br>\$102.67                                                                | Year ▲<br>2019<br>2019<br>2019<br>2019<br>2019<br>2019<br>2019<br>2019                                                                                                    | Frozen<br>No<br>No<br>No<br>No<br>No<br>No<br>No                                     |
| Assigned Projects Segment: All    Year: All   Project Name                                                                                                    | Category Preservation Work No Category No Category No | Automatic<br>Yes<br>Yes<br>Yes<br>Yes<br>Yes<br>Yes<br>Yes<br>Yes               | Cost<br>\$71,264<br>\$71,500<br>\$65,280<br>\$69,040<br>\$159,196<br>\$213,707<br>\$98,600<br>\$263,865<br>\$84,175                                                                 | Utility<br>96.18<br>93.87<br>90.42<br>98.76<br>64.78<br>80.65<br>95.96<br>90.4<br>84.25                                              | Utility Benefit<br>6.23<br>11.59<br>2.41<br>6.79<br>14.85<br>20.85<br>14.99<br>2.57<br>3.68                                              | Benefit/Cost<br>(\$k)<br>0.0874<br>0.1621<br>0.0369<br>0.0983<br>0.0933<br>0.0976<br>0.152<br>0.0097<br>0.0437                                                                                              | Cost (\$k) /<br>Benefit<br>\$11.44<br>\$6.17<br>\$27.09<br>\$10.17<br>\$10.72<br>\$10.25<br>\$6.58<br>\$102.67<br>\$22.87                                                                | Year A<br>2019<br>2019<br>2019<br>2019<br>2019<br>2019<br>2019<br>2019                                                                                                    | Frozen<br>No<br>No<br>No<br>No<br>No<br>No<br>No<br>No<br>No                         |
| Assigned Projects Segment: All Year: All Project Name Project Name 2 611700000610323(Preserve Deck, Paint Super) 2 023604509012232(Preserve Deck) 2 023604509012232(Preserve Deck) 2 023600060600001(Preserve Deck) 2 61470050700391(Rehab Deck) 2 614700550700391(Rehab Deck) 2 611700550201191(Preserve Deck) 2 611700550201191(Preserve Deck) 2 07100310400701(Preserve Deck) 2 05004500605851(Rehab Deck) 2 035004500605851(Rehab Deck) 2 035004500605851(Rehab Deck) 2 035004500605851(Rehab Deck) 2 035004500605851(Rehab Deck) 2 035004500605851(Rehab Deck) 2 035004500605851(Rehab Deck) 2 035004500605851(Rehab Deck) 2 035004500605851(Rehab Deck) 2 035004500605851(Rehab Deck) 2 035004500605851(Rehab Deck) 2 035004500605851(Rehab Deck) 3 035004500605851(Rehab Deck) 3 0350045005851(Rehab Deck) 3 0350045005851(Rehab Deck) 3 0350045005851(Rehab Deck) 3 0350045005851(Rehab Deck) 3 0350045005851(Rehab Deck) 3 0350045005851(Rehab Deck) 3 0350045005851(Rehab Deck) 3 0350045005851(Rehab Deck) 3 0350045085851(Rehab Deck) 3 0350045005851(Rehab Deck) 3 0350045085851(Rehab Deck) 3 0350045085851(Rehab Deck) 3 0350045085851(Rehab Deck) 3 0350045085851(Rehab Deck) 3 0350045085851(Rehab Deck) 3 0350045085851(Rehab Deck) 3 0350045085851(Rehab Deck) 3 0350045085851(Rehab Deck) 3 0350045085851(Rehab Deck) 3 0350045085851(Rehab Deck) 3 0350045085851 3 0005085851 3 0005851000058551000058551000058551000 | Category Preservation Work No Category No Category No Category No Category No Category No Category No Category No Category No Category No Category No Category No Category No Category No Category                                                                                                    | Automatic<br>Yes<br>Yes<br>Yes<br>Yes<br>Yes<br>Yes<br>Yes<br>Yes<br>Yes<br>Yes | Cost<br>\$71,264<br>\$71,500<br>\$65,280<br>\$69,040<br>\$159,196<br>\$213,707<br>\$98,600<br>\$223,707<br>\$98,600<br>\$223,865<br>\$84,175<br>\$188,119                           | Utility<br>96.18<br>93.87<br>90.42<br>98.76<br>64.78<br>80.65<br>95.96<br>90.4<br>84.25<br>88.72                                     | Utility Benefit<br>6.23<br>11.59<br>2.41<br>6.79<br>14.85<br>20.85<br>14.99<br>2.57<br>3.68<br>16.48                                     | Benefit/Cost<br>(\$k)<br>0.0874<br>0.1621<br>0.0369<br>0.0983<br>0.0933<br>0.0933<br>0.0976<br>0.152<br>0.0097<br>0.0437<br>0.0437                                                                          | Cost (\$k) /<br>Benefit<br>\$11,44<br>\$6.17<br>\$27.09<br>\$10.17<br>\$10.72<br>\$10.25<br>\$6.58<br>\$102.65<br>\$22.87<br>\$12.02                                                     | Year ▲<br>2019<br>2019<br>2019<br>2019<br>2019<br>2019<br>2019<br>2019<br>2019<br>2019<br>2019<br>2019<br>2019<br>2019                                                                                                    | Frozen<br>No<br>No<br>No<br>No<br>No<br>No<br>No<br>No<br>No                         |
| Assigned Projects Segment: All Year: All Project Name Project Name Calculation Segment: All Year: All Project Name Calculation Segment: All Year: All Project Name Calculation Segment: All Year: All Project Name Calculation Segment: All Year: All Project Name Calculation Segment: All Year: All Year: All Ye | Category Preservation Work No Category No Category No Category No Category No Category No Category No Category No Category No Category No Category No Category No Category No Category No Category No Category No Category No Category No Category No Category No Category No Category                                                                                                    | Automatic<br>Yes<br>Yes<br>Yes<br>Yes<br>Yes<br>Yes<br>Yes<br>Yes<br>Yes<br>Yes | Cost<br>\$71,264<br>\$71,264<br>\$71,264<br>\$52,280<br>\$65,280<br>\$59,040<br>\$159,196<br>\$213,707<br>\$98,600<br>\$223,865<br>\$84,175<br>\$198,119<br>\$66,068                | Utility<br>96.18<br>93.87<br>90.42<br>98.76<br>64.78<br>80.65<br>95.96<br>90.4<br>84.25<br>89.72<br>69.72<br>69.17                   | Utility Benefit<br>6.23<br>11.59<br>2.41<br>6.79<br>14.85<br>20.85<br>14.99<br>2.57<br>3.68<br>16.48<br>16.48<br>16.93                   | Benefit/Cost<br>(\$k)<br>0.0874<br>0.1821<br>0.0369<br>0.0983<br>0.0983<br>0.0983<br>0.0983<br>0.0976<br>0.0152<br>0.0997<br>0.0437<br>0.0322<br>0.2487                                                     | Cost (\$k) /<br>Benefit<br>\$11.44<br>\$6.17<br>\$27.09<br>\$10.17<br>\$10.72<br>\$10.25<br>\$6.58<br>\$102.67<br>\$22.87<br>\$12.02<br>\$12.02<br>\$4.02                                | Year 👗<br>2019<br>2019<br>2019<br>2019<br>2019<br>2019<br>2019<br>2019                                                                                                    | Frozen<br>No<br>No<br>No<br>No<br>No<br>No<br>No<br>No<br>No<br>No                   |
| Assigned Projects Segment: All Year: All Project Name Project Name 2 611700000610323(Preserve Deck, Paint Super) 2 023604509012232(Preserve Deck) 2 02360006060001(Preserve Deck) 2 0350006060001(Preserve Deck) 3 6150000580150(Preserve Deck) 3 614700650700391(Rehab Deck) 3 614700650700391(Rehab Deck) 3 614700650700391(Rehab Deck) 3 614700530201191(Preserve Deck) 3 61500050651(Rehab Deck) 3 035004500605651(Rehab Deck) 3 6139033905011891(Rehab Deck, Repaint Super/Sub) 3 023600000020468(Preserve Deck) 3 023600000020468(Preserve Deck) 3 023600000020468(Preserve Deck) 3 02360000020468(Preserve Deck) 3 02360000020468(Preserve Deck) 3 02360000020468(Preserve Deck) 3 02360000020468(Preserve Deck) 3 02360000020468(Preserve Deck) 3 02360000020468(Preserve Deck) 3 02360000020468(Preserve Deck) 3 02360000020468(Preserve Deck) 3 02360000020468(Preserve Deck) 3 023600000020468(Preserve Deck) 3 023600000020468(Preserve Deck) 3 023600000020468(Preserve Deck) 3 023600000020468(Preserve Deck) 3 023600000020468(Preserve Deck) 3 023600000020468(Preserve Deck) 3 023600000020468(Preserve Deck) 3 023600000020468(Preserve Deck) 3 023600000020468(Preserve Deck) 3 02360000020468(Preserve Deck) 3 02360000020468(Preserve Deck) 3 02360000020468(Preserve Deck) 3 02360000020468(Preserve Deck) 3 02360000020468(Preserve Deck) 3 023600000020468(Preserve Deck) 3 023600000020468(Preserve Deck) 3 023600000020468(Preserve Deck) 3 023600000020468(Preserve Deck) 3 0236000000020468(Preserve Deck) 3 023600000020468(Preserve Deck) 3 023600000020468(Preserve Deck) 3 023600000020468(Preserve Deck) 3 023600000020468(Preserve Deck) 3 023600000020468(Preserve Deck) 3 023600000020468(Preserve Deck) 3 02360000000000000000000000000000000000                                                                                                    | Category Preservation Work No Category No Category No Category No Category No Category No Category No Category No Category No Category No Category No Category No Category No Category No Category No Category No Category No Category No Category No Category No Category No Category                                                                                                    | Automatic<br>Yes<br>Yes<br>Yes<br>Yes<br>Yes<br>Yes<br>Yes<br>Yes<br>Yes<br>Yes | Cost<br>\$71,264<br>\$71,500<br>\$65,280<br>\$69,040<br>\$159,196<br>\$213,707<br>\$98,600<br>\$263,865<br>\$84,175<br>\$198,119<br>\$68,068<br>\$56,030                            | Utility<br>96.18<br>93.87<br>90.42<br>98.76<br>64.78<br>80.65<br>95.96<br>90.4<br>84.25<br>89.72<br>(89.77<br>81.37                  | Utility Benefit<br>6.23<br>11.59<br>2.41<br>6.79<br>14.85<br>20.85<br>14.99<br>2.57<br>3.68<br>16.48<br>16.93<br>0.26                    | Benefit/Cost<br>(\$k)<br>0.0874<br>0.1621<br>0.0369<br>0.0983<br>0.0933<br>0.0976<br>0.152<br>0.0097<br>0.0437<br>0.0437<br>0.0437<br>0.04457                                                               | Cost (\$k) /<br>Benefit<br>\$11.44<br>\$6.17<br>\$27.09<br>\$10.17<br>\$10.25<br>\$10.25<br>\$6.58<br>\$102.67<br>\$22.87<br>\$12.02<br>\$4.02<br>\$4.02<br>\$215.50                     | Year<br>2019<br>2019 | Frozen<br>No<br>No<br>No<br>No<br>No<br>No<br>No<br>No<br>No<br>No<br>No             |
| Assigned Projects Segment: All   Year: All  Project Name  C  Segment: All  Year: All  Project Name  Segment: All  Segment: All  Project Name  C  Segment: All  Segment: All  Project Name  C  Segment: All  Segment: All  Segment: | Category Preservation Work No Category No Category                                                                                                    | Automatic<br>Yes<br>Yes<br>Yes<br>Yes<br>Yes<br>Yes<br>Yes<br>Yes<br>Yes<br>Yes | Cost<br>\$71,264<br>\$71,500<br>\$65,280<br>\$69,040<br>\$159,196<br>\$213,707<br>\$98,600<br>\$263,865<br>\$84,175<br>\$198,119<br>\$66,068<br>\$56,030<br>\$104,120               | Utility<br>96.18<br>93.87<br>90.42<br>98.76<br>64.78<br>80.65<br>95.96<br>90.4<br>84.25<br>89.72<br>69.17<br>81.37<br>66.25          | Utility Benefit<br>6.23<br>11.59<br>2.41<br>6.79<br>14.85<br>20.85<br>14.99<br>2.57<br>3.68<br>16.48<br>16.93<br>0.26<br>12.98           | Benefit/Cost<br>(\$k)<br>0.0874<br>0.0621<br>0.0369<br>0.0983<br>0.0993<br>0.0933<br>0.0976<br>0.152<br>0.0097<br>0.0437<br>0.0437<br>0.0322<br>0.2487<br>0.0466<br>0.1247                                  | Cost (\$k) /<br>Benefit<br>\$11.44<br>\$6.17<br>\$27.09<br>\$10.17<br>\$10.25<br>\$6.58<br>\$102.67<br>\$12.02<br>\$4.02<br>\$2.15.50<br>\$8.02                                          | Year A<br>2019<br>2019<br>2019<br>2019<br>2019<br>2019<br>2019<br>2019                                                                                                    | Frozen<br>No<br>No<br>No<br>No<br>No<br>No<br>No<br>No<br>No<br>No<br>No<br>No<br>No |
| Assigned Projects Segment: All Year: All Project Name Project Name 2 61700000610323(Preserve Deck, Paint Super) 2 023604509012232(Preserve Deck) 2 023604509012232(Preserve Deck) 2 02360006600001(Preserve Deck) 2 614700550700391(Rehab Deck) 3 614700550700391(Rehab Deck) 3 614700650700391(Rehab Deck) 3 07100310400701(Preserve Deck) 3 035004500605851(Rehab Deck) 3 035004500605851(Rehab Deck) 3 035004500605851(Rehab Deck) 3 035004500605851(Rehab Deck) 3 035004500605851(Rehab Deck) 3 035004500605851(Rehab Deck) 3 035004500605851(Rehab Deck) 3 035004500605851(Rehab Deck) 3 035004500605851(Rehab Deck) 3 0350005019391(Rehab Deck) 3 0350005019391(Rehab Deck) 3 03500037913641(Rehab Deck) 3 03500037913641(Rehab Deck) 3 0350037913641(Rehab Deck) 3 03500037913641(Rehab Deck) 3 03500037913641(Rehab Deck) 3 03500037913641(Rehab Deck) 3 03500037913641(Rehab Deck) 3 0350037913641(Rehab Deck) 3 035000501391 3 035030037913641(Rehab Deck) 3 0350037913641(Rehab Deck) 3 0350037913641(Rehab Deck) 3 0350037913641(Rehab Deck) 3 0350037913641(Rehab Deck) 3 0350037913641(Rehab Deck) 3 0350037913641(Rehab Deck) 3 0350037913641(Rehab Deck) 3 0350037913641(Rehab Deck) 3 0350037913641(Rehab Deck) 3 035003019130407913040791 3 035000001 3 035030191 3 035030037913641(Rehab Dec | Category Preservation Work No Category No Category                                                                                                    | Automatic<br>Yes<br>Yes<br>Yes<br>Yes<br>Yes<br>Yes<br>Yes<br>Yes<br>Yes<br>Yes | Cost<br>\$71,264<br>\$71,500<br>\$65,280<br>\$69,040<br>\$159,196<br>\$2213,707<br>\$88,600<br>\$223,865<br>\$84,175<br>\$198,119<br>\$68,068<br>\$56,030<br>\$104,120<br>\$262,480 | Utility<br>96.18<br>93.87<br>90.42<br>98.76<br>64.78<br>80.65<br>95.96<br>90.4<br>84.25<br>89.72<br>69.17<br>81.37<br>66.25<br>80.75 | Utility Benefit<br>6.23<br>11.59<br>2.41<br>6.79<br>14.85<br>20.85<br>14.99<br>2.57<br>3.68<br>16.48<br>16.93<br>0.026<br>12.98<br>34.21 | Benefit/Cost<br>(\$k)<br>0.0874<br>0.1621<br>0.0369<br>0.0983<br>0.0983<br>0.0993<br>0.0933<br>0.0976<br>0.152<br>0.0097<br>0.0437<br>0.0437<br>0.0437<br>0.0437<br>0.0437<br>0.02487<br>0.02487<br>0.01247 | Cost (\$k) /<br>Benefit<br>\$11.44<br>\$6.17<br>\$27.09<br>\$10.17<br>\$10.72<br>\$10.25<br>\$6.58<br>\$102.67<br>\$22.87<br>\$12.02<br>\$4.02<br>\$4.02<br>\$215.50<br>\$8.02<br>\$7.67 | Year A<br>2019<br>2019<br>2019<br>2019<br>2019<br>2019<br>2019<br>2019                                                                                                    | Frozen<br>No<br>No<br>No<br>No<br>No<br>No<br>No<br>No<br>No<br>No<br>No<br>No<br>No |

And then you have your first list of projects. It won't be customized, it won't be reflective of what you would do, but you will at least have had the model run once.

#### Review.

AASHTOWare Bridge

AASHO

CREATE

PROG

REFINE

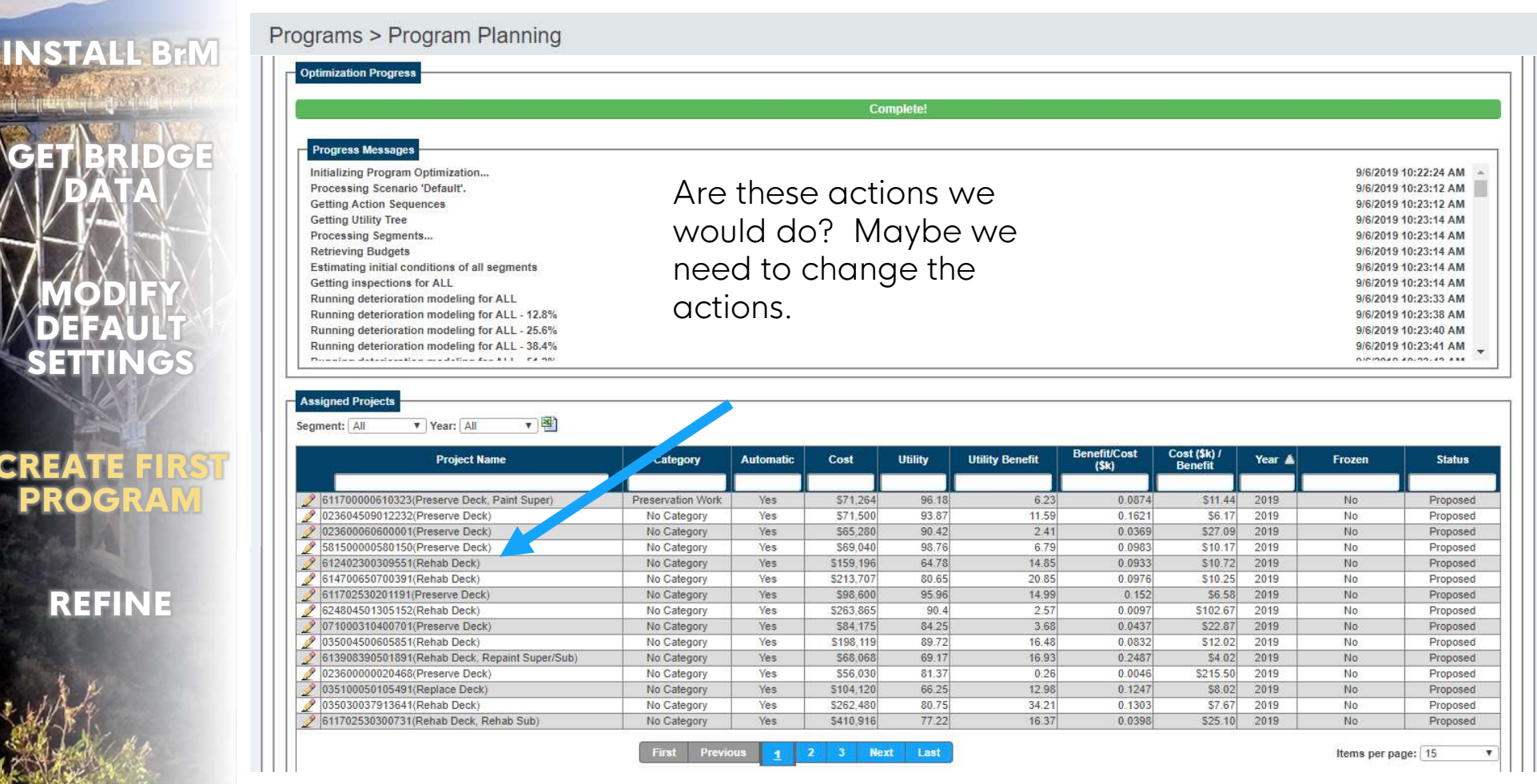

#### 27

#### Review.

581500000580150(Preserve Deck)

614700650700391(Rehab Deck)

611702530201191(Preserve Deck)

624804501305152(Rehab Deck)

071000310400701(Preserve Deck)

2 023600000020468(Preserve Deck)

035030037913641(Rehab Deck)

035100050105491(Replace Deck)

611702530300731(Rehab Deck, Rehab Sub)

/ 613908390501891(Rehab Deck, Repaint Super/Sub

035004500605851(Rehab Deck)

612402300309551(Rehab Deck)

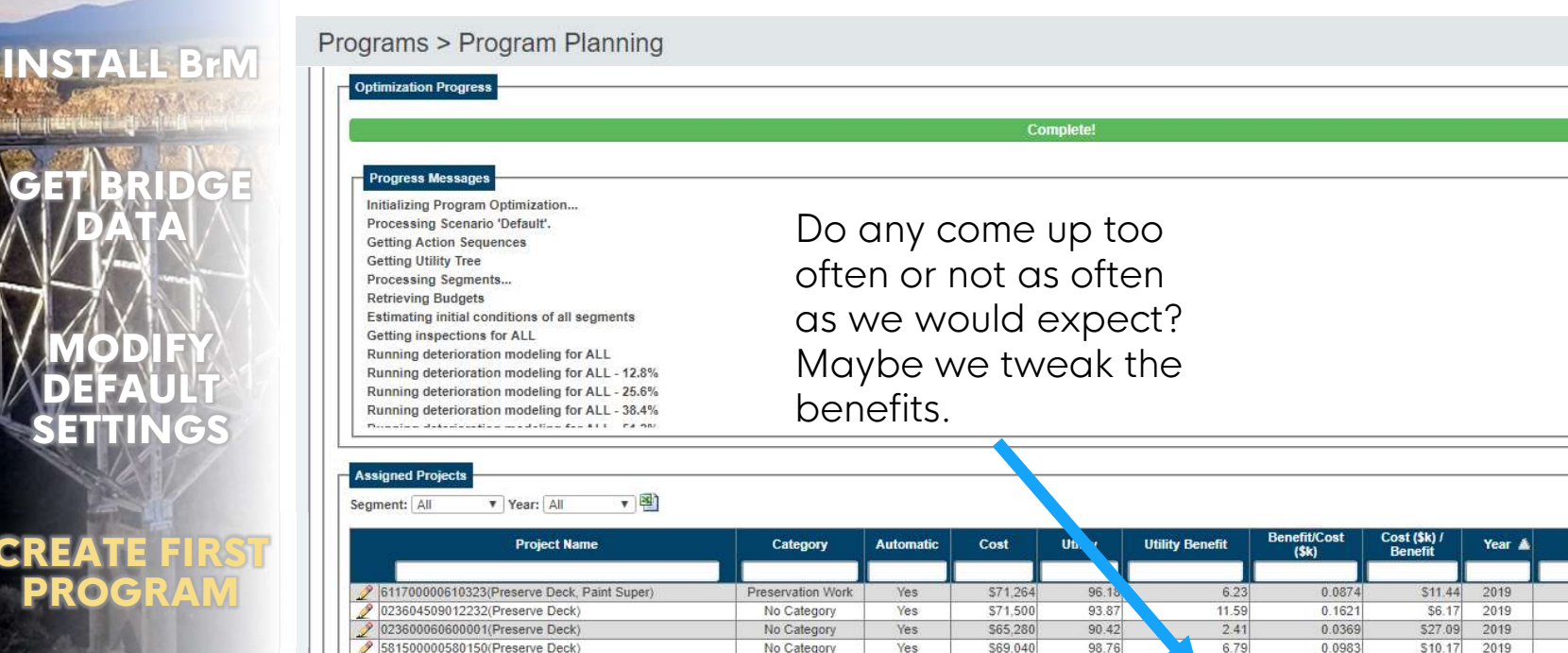

Yes

Yes

Yes

Yes

Yes

Yes

Yes

Yes

Yes

Yes

Yes

Yes

No Category

No Category

No Category

No Category

No Category

No Category

No Category

No Category

No Category

No Category

No Category

No Category

\$69.040

\$159,196

\$213,707

\$98,600

\$263,865

\$84,175

\$198,119

\$68,068

\$56 030

\$104,120

\$262,480

\$410,916

2 3 Next

64.78

80.65

95.96

90.4

84.25

89.72

69.17

81.37

66.25

80.75

77.22

CREATE

PROG

AASHTOWare Bridge

AASHO

9/6/2019 10:22:24 AM

9/6/2019 10:23:14 AM

9/6/2019 10:23:14 AM

9/6/2019 10:23:14 AM

9/6/2019 10:23:14 AM

9/6/2019 10:23:14 AM

9/6/2019 10:23:33 AM

9/6/2019 10:23:38 AM

9/6/2019 10:23:40 AM

9/6/2019 10:23:41 AM ------

Status

Proposed

Proposed

Proposed

Proposed

Proposed

Proposed

Proposed

Proposed

Proposed

Proposed

Proposed

Proposed

Proposed

Proposed

Proposed

Frozen

No

No

No

No

No

No

No

No

No

No

No

No

No

No

No

Items per page: 15

0.0983

0.0933

0.0976

0.152

0.0097

0.0437

0.0832

0.2487

0.0046

0.1247

0.1303

0.0398

14.85

20.85

14.99

2.57

3.68

16.48

16.93

0.26

12.98

34.21

16.37

\$10.17

\$10.72

\$10.25

\$102.67

522.87

\$12.02

\$215 50

\$4.02

\$8.02

\$7.67

525.10

\$6.58

2019

2019

2019

2019

2019

2019

2019

2019

2019

2019

2019

2019

9/6/2019 10:23:12 AM 9/6/2019 10:23:12 AM

#### Review.

Bridae

AASHO

INSTALL BrM

CREATE

PROG

REFINE

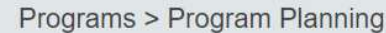

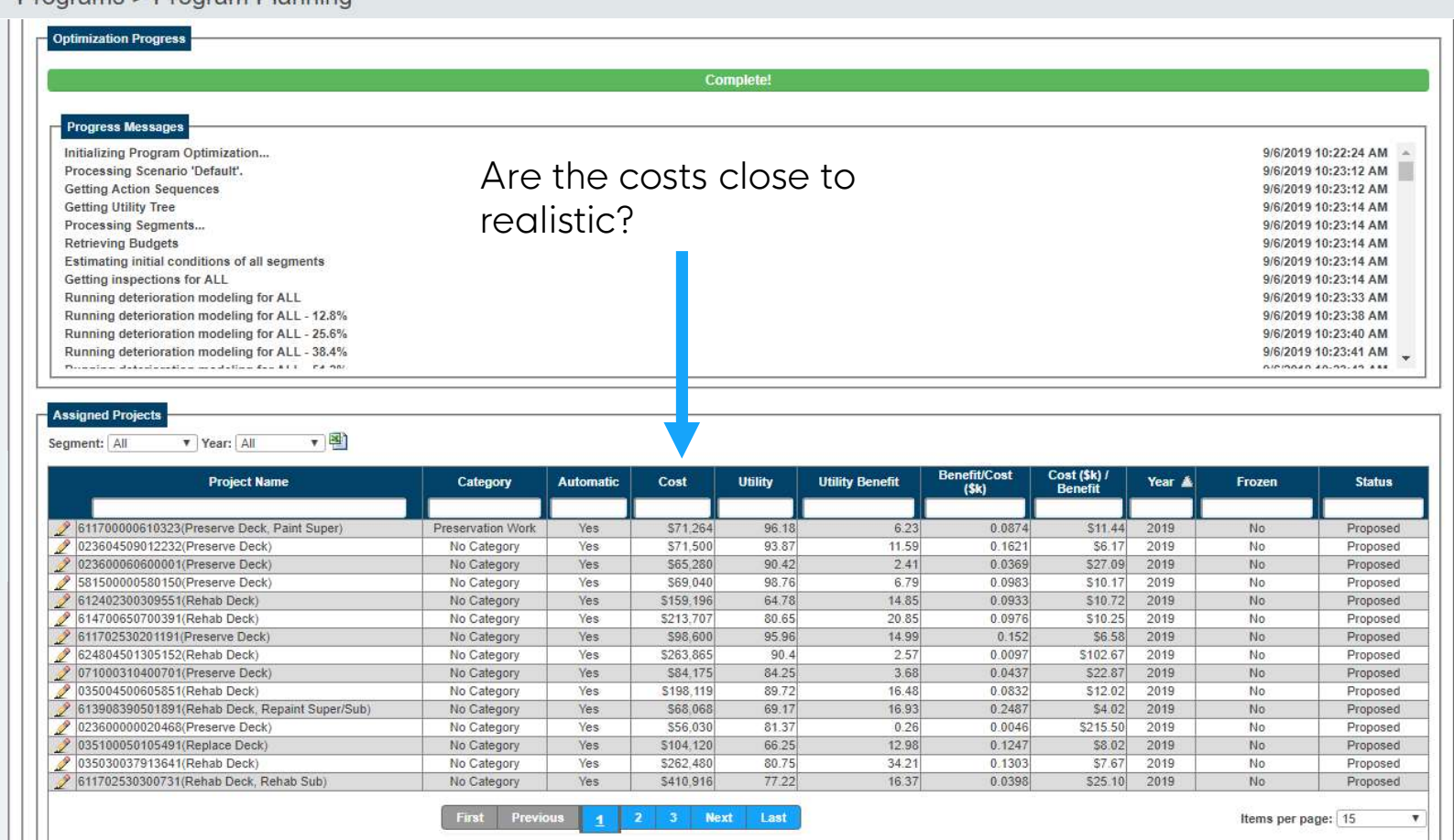

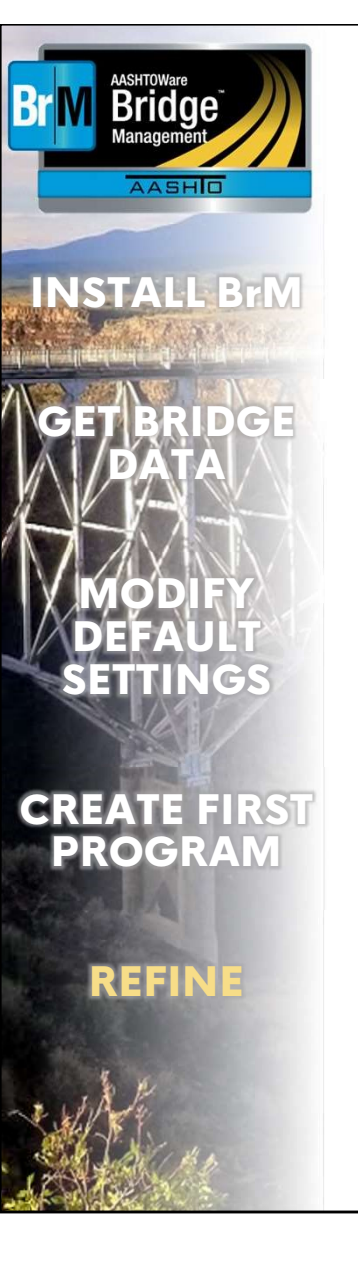

#### REFINE

#### Refine.

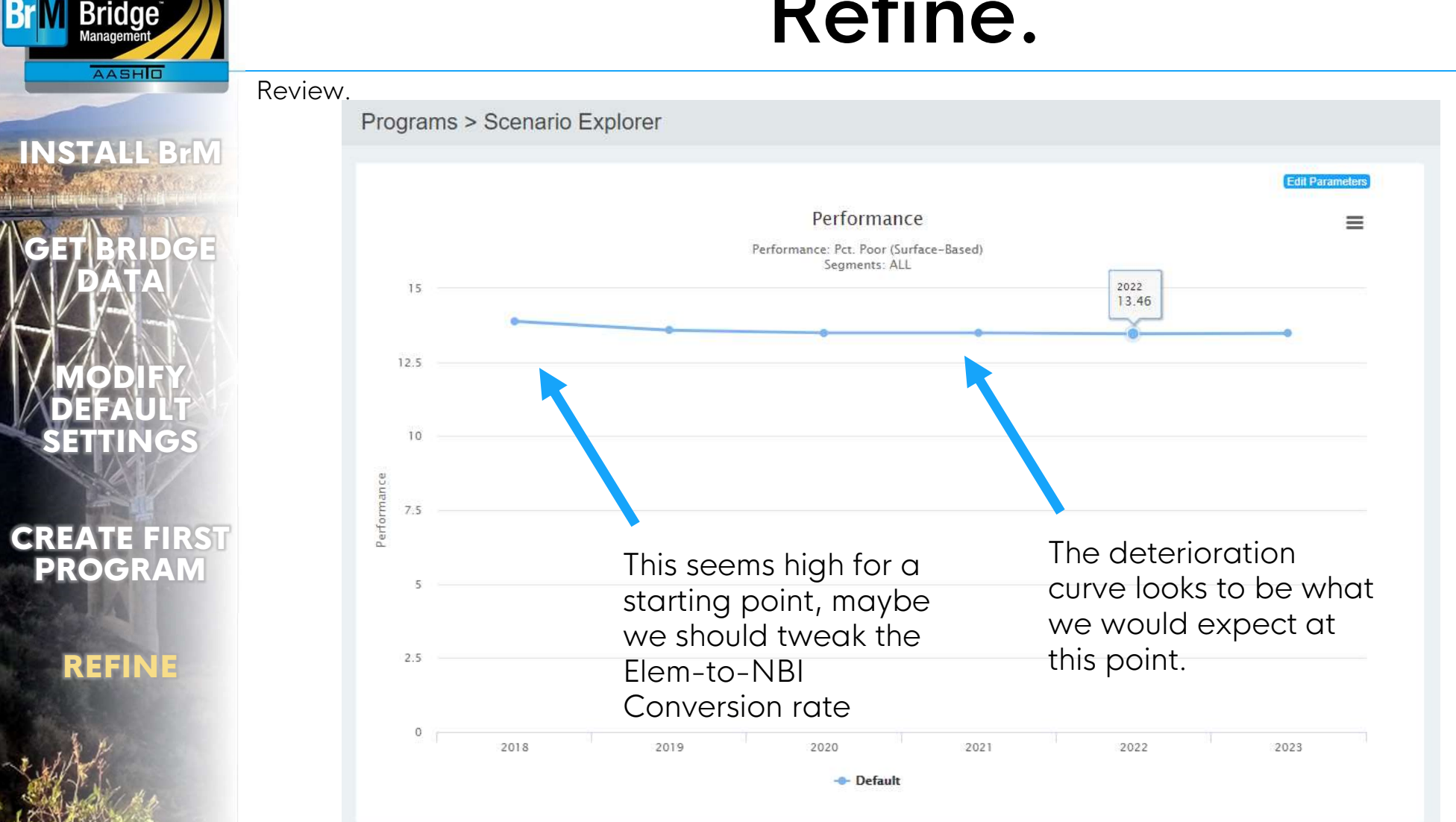

And from here, you are off to the races. Refine your setup, and run it again. Compare notes with other states. Ask Mayvue for suggestions.

#### CONTACT

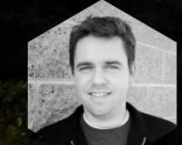

ZACHARY BOYLE

zac.boyle@mayvue.com Text | Voicemail | (801) 450-9716 BrM@mayvue.com Support | 1-888-44-SUPPORT 1-888-447-8776 General | 1-877-462-9883

Warden affind the most of the

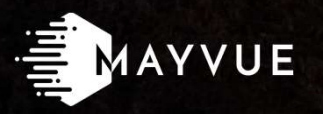

Jira Service Desk

https://bridgeware.atlassian.net/servicedesk/customer/portals

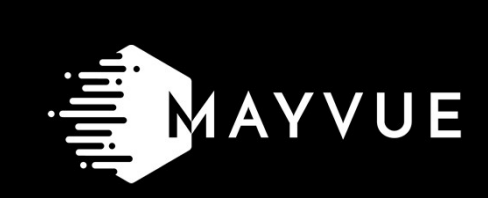